# CONFIGURE ROUTERS to PORT FORWARD

# **Instruction Manual**

English Version1.0

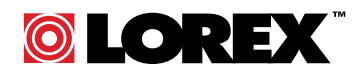

www.lorexcctv.com

Copyright © 2006 Lorex Technology Inc

# **Table of Contents**

| INTRODUCTION                                                                                                    | 4              |
|----------------------------------------------------------------------------------------------------|----------------|
| THE ROUTER CONFIGURATION                                                                                                    | 4              |
| PORT FOWARDING AND DMZ OPTIONS                                                                                                    | 5              |
| BEFORE YOU START                                                                                                    | 5              |
| 2. THE DMZ feature.                                                                                                    |                |
| LIST OF PORTS FOR LOREX NETWORK DEVICES                                                                                                    | 7              |
| ROUTERS SECTION                                                                                                    | 9              |
| LINKSYS                                                                                                    | 10             |
| BEFDSR41W, BEFN2PS4, BEFSRU31, BEFSRU31, BEFSR41 V1& V2, BEFSR V2FW 1.40.2, BEFSR41 V3<br>BEFSR81, BEFSX41, BEFSX41-CA, BEFVP41 V1&V2, BEFVP41-CA, BEFW11S4, BEFW11S4 v2,v3, & 3.2,<br>BEFW11S4 V4, BEFW11S4-CA v2 & v4, WRT51AB, WRT55AG | V4 & V5,<br>10 |
| LINKSYS. WIRELESS                                                                                                    | 12             |
| BEFSR41-CA, BEFSX41 V1.50, BEFW11S4 v1.50.10, BEFW11S4 v1.50.14, RT31P2, WAG54G, WRK54G, WRT54G v1.1 v2 & CA, WRT54G v2.04, WRV54G, WRV54G-CA                                                                                             | VRT54G,<br>12  |
| DLINK                                                                                                    | 14             |
| MODELS DI-514, DI-524, DI-604, DI-614+, DI-624, DI-704P (REVB), DI-704P (REVC), DI-704UP, DI-707P, DI DI-754, DI-764, DI-774, DI-784, DI-804HV, DI-808HV, AND DI-824VUP:                                                                  | -714P+,<br>14  |
| SMC                                                                                                    | 15             |
| 2804WBRP-G, 2804WBR V1, V2, 7804WBRB                                                                                                    | 15             |
| ACTIONTEC                                                                                                    | 16             |
| GT701-WG, GT704WR, R1020S, R1020S(U), R1520SU, R1524SU-1                                                                                                    | 16             |
| NETOPIA                                                                                                    | 18             |
| CAYMAN 3300                                                                                                    | 18             |
| WESTELL DSL MODEM/ROUTER                                                                                                    |                |
| B90-2200- 30-05 (Bellsouth)                                                                                                    |                |
| 2200 (VERIZON)                                                                                                    |                |
| VERSALINK 32/W                                                                                                    |                |
| BELKIN                                                                                                    |                |
| F5D5231-1                                                                                                    | 25             |
| NETGEAR                                                                                                    |                |
| RP614v1 & v2, WGR614, WGT624v1 & 2,<br>DG824M V1.3                                                                                                    |                |
| 2 WIRE                                                                                                    |                |
| 1000HW 1000S 1000sw 1800HG                                                                                                    | 29             |
| ZOOM                                                                                                    |                |
| X4 5551                                                                                                    | 31             |
| EFFICIENT (SIEMENS)                                                                                                    |                |
|                                                                                                    |                |

| 35 |
|----|
|    |
|    |
|    |
|    |
|    |
|    |
|    |
|    |

# INTRODUCTION

The purpose of this manual is to help distributors, installers and customers in general to configure their routers for use with **a network device** such a digital video recorder, video server etc. Our goal is to provide enough information to configure the router and successfully connect to the cameras over the internet. This manual shows most common router models on the market. If your router it is not listed in the manual identify the other routers listed and see if there is a similar one. Let us know if your router is not listed so we may add it in future revisions.

### THE ROUTER CONFIGURATION.

The router configuration screen is the last step in the process to view and access the cameras over the Internet (WAN). The connection and configuration will depend from the network topology, configuration and environment. Most digital video recorders and Network devices commonly are connected in a Local Area Network (LAN) and the Router is connected usually to a DSL modem or cable modem. The Router configuration is vital to connect properly to the internet and view the cameras from a remote location.

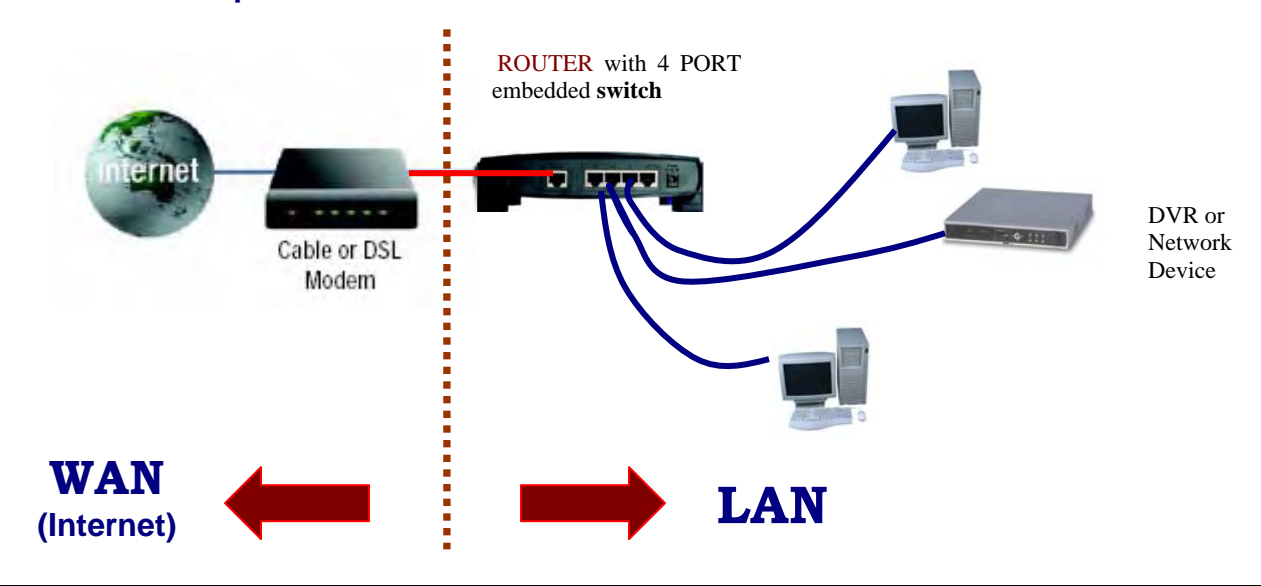

#### ROUTER with a 4 ports switch in a WAN / LAN environment.

**Router** : A router is a device that forwards data packets along networks. A router is connected to at least two networks, commonly two LANs or WANs or a LAN and its ISP network. Routers are located at gateways, the places where two or more networks connect, and are the critical device that keeps data flowing between networks and keeps the networks connected to the Internet. When data is sent between locations on one network or from one network to a second network the data is always seen and directed to the correct location by the router. They accomplish this by using headers and forwarding tables to determine the best path for forwarding the data packets; and they use protocols such as ICMP to communicate with each other and configure the best route between any two hosts. The Internet itself is a global network connecting millions of computers and smaller networks — so you can see how crucial the role of a router is to our way of communicating and computing.

### PORT FOWARDING AND DMZ OPTIONS

Before you start working with your router is important to :

- 1. Assign a **static IP address** and select the ports to your **network device**(\*), (See **Appendix B** for more information).
- 2. Have ready your **router (gateway) IP address** to access the router menus (See **appendix A** for more information).
- 3. Have the **port list** ready according with your product needs to create the forwarding rules. (See page 7 with all products listed).

The information provided in this manual is to guide and help the customer create **forwarding rules or port forwarding for** specific ports on a router.

There are to ways to work with the router ports. The procedure may vary with the router manufacturer option screens. The two options are:

### 1 . PORT FORWARDING RULES 2. THE DMZ

#### **1. THE PORT FORWARDING RULES.**

In order to allow users to access your **Network Device (**\***)** on the Internet (WAN) we need to create forwarding rules. That means we need to open ports on the Router and forward (Port forwarding) the data from a specific IP address. Once the Router has the ports opened the data will pass-through the Router. Every router internally works and interacts with two IP addresses. One is the internal IP address or gateway. The one works with your LAN and the other one is the external IP for the internet communications.

When a **Network Device** sends data to a remote router on the internet , the router receive the information and needs to know what to do with the data. The port forwarding feature what it does is to tells the router where to send the data with the computer or network device attached to the LAN.

(\*)**Network device**: Any IP addressable device or electronic equipment connected in a LAN such a Digital video recorder, video server or computer.

When you create and enable the ports on the router (**The term is referred as** <u>forwarding rules</u>), the router takes the data off the external **IP address: port** number (this is called a socket) and sends that data to an internal **IP address: port** number. The port forwarding rules are created per port.

**Example using port 2000** : When the router receives the data from the **external IP address**, the router works with the internal **NAT** (Network address translation) and communicates the information from the external IP to the internal IP address. The information from a distant **router** comes with a specific

forwarding rule and that rule contains information related to port 2000. That means the internal IP address (gateway) on your LAN will communicate only with the network device on the LAN configured to receive the data for port 2000. If you have one network device working with port 2000, only this device will be able to use port 2000. That means only a port number can be used for a program or network device. For example if you have a customer using 2 video servers connected on the same LAN, you have to give each one a different port to communicate on the same network or over the internet.

#### 2. THE DMZ feature. ( demilitarized zone )

This feature allows you to open all the ports at once in your router for your <u>Network device</u> \_IP address. The DMZ takes the IP address of the device on your network and forwards all ports. This is really a nice feature if you are having problems forwarding ports for some program or device. It can be a life saver if your router will not allow you to properly forward ports. The <u>Network Device</u> with the DMZ enabled is now wide open to internet traffic. If the network device attached to the router is a Digital video recorder or a Video server for example , the unit will not be able to catch a virus, or risk being hacked because these units are stand alone and designed with an embedded operating systems. On the other hand there is a risk if you are using a computer instead. If you are using a computer on your LAN it is better to forward the ports only and not use the DMZ option.

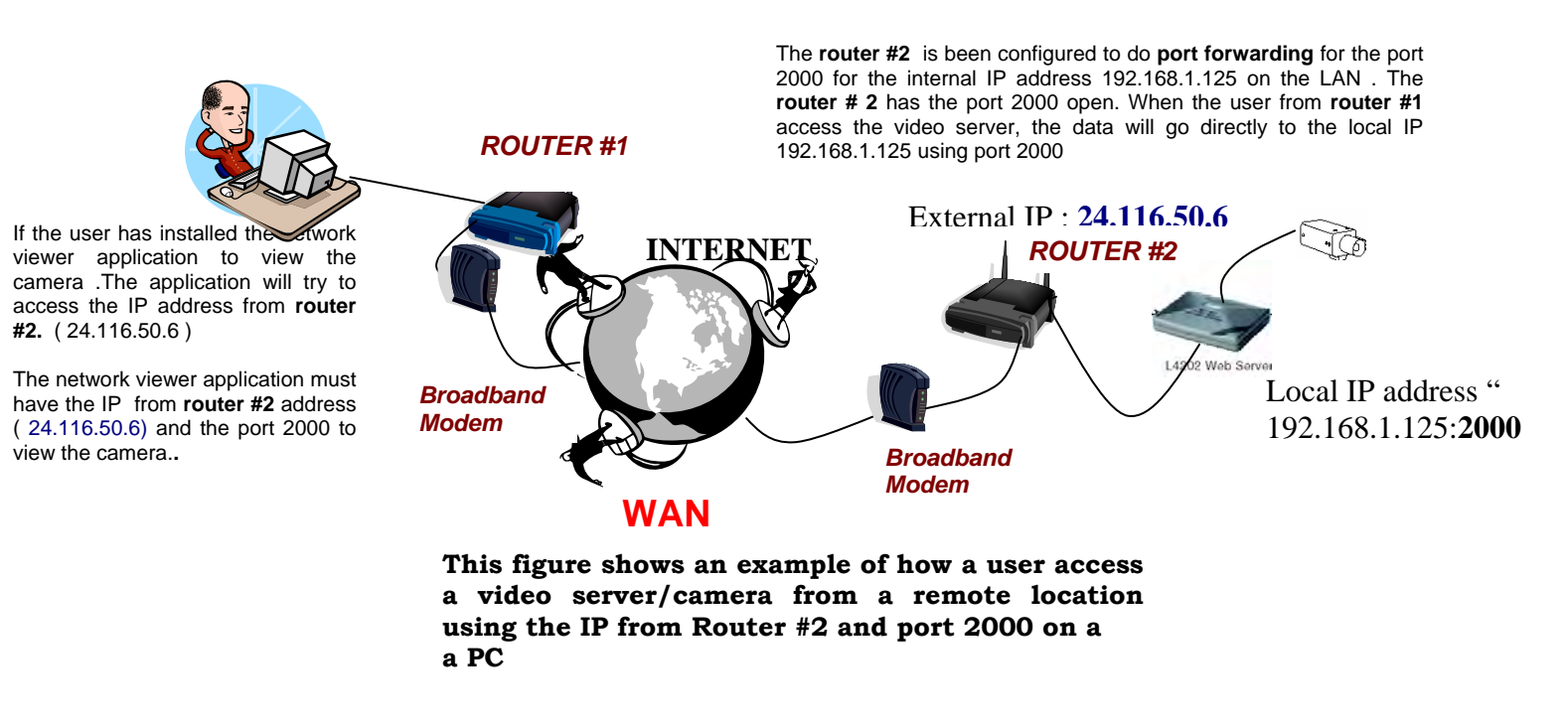

For a more detailed explanation of the port forwarding procedures visit : http://www.portforward.com/help/portforwarding.htm

# LIST OF PORTS FOR LOREX NETWORK DEVICES

| FAMILY                              | MODELS                                                    | PORTS                                                              | COMMENTS                                                                                                    |
|-------------------------------------|-----------------------------------------------------------|--------------------------------------------------------------------|----------------------------------------------------------------------------------------------------|
| IPSC                                | IPSC2230 Day<br>Night Camera                              | TCP port 80<br>UDP Port 9001                                       | Default Port : 80                                                                                                    |
| IPSC                                | IPSC2206<br>PAN/TILT<br>DIGITAL ZOOM<br>NETWORK<br>CAMERA | TCP port 80<br>UDP Port 9001                                       | Default Port : 80                                                                                                    |
| Video server                        | L4202                                                     | Any                                                                | Default port is 80.<br>Only one port is needed.<br>Suggested alternated port : 2000                                                                                                    |
| DVM Software                        |                                                           | 5600-5700                                                          | Default ports : 5600 and 5700<br>TCP ports:                                                                                                    |
|                                     |                                                           |                                                                    | modify this value. However, it should generally<br>have a value between 5501 and 64000. Values<br>below 5501 are considered reserve values for<br>Windows and routers. Values above 6400 are not<br>valid.                                                                                                    |
| 4 channel PCI                       | 01 20450                                                  |                                                                    | Send data port - All communication must be<br>done through a designated port. By default data is<br>sent out from the local system through port 5600.<br>Users can modify this value. However, it should<br>generally have a value between 5501 and 64000.<br>Values below 5501 are considered reserve values<br>for Windows and routers. Values above 6400 are<br>not valid. communicated can also designate a<br>specific port through which it communicates data.<br>By default the target system data port is also set<br>to port 5600. Users can modify this value.<br>However, it should generally have a value<br>between 5501 and 64000. Values below 5501 are<br>considered reserve values for Windows and<br>routers. Values above 6400 are not valid |
| 4 channel PCI                       | QLR0450                                                   | 1                                                                  | Default ports:                                                                                                    |
| video capture card                  |                                                           | 4 ports needed<br>Any port from a<br>range from<br>2000-65000      | <ul> <li>Video port :2000</li> <li>Audio port: 2001</li> <li>PTZ control : 2002</li> <li>Remote Search :2003</li> </ul>                                                                                                    |
| 4 channel USB<br>video capture card | QDU470                                                    | 4 ports needed<br>Any port from a<br>port range from<br>2000-65000 | Default ports:<br>• Video port :2000<br>• Audio port: 2001<br>• PTZ control : 2002<br>• Remote Search :2003                                                                                                    |

| NETWORKABLE 2<br>PAGE - 8<br>CHANNEL 21"<br>COLOR QUAD<br>WITH 4 NIGHT<br>VISION CAMERAS          | L21Q784  | 80 | http1 : 80 TCP<br>http2 :blank ( any port ) |
|---------------------------------------------------------------------------------------------------|----------|----|---------------------------------------------|
| NETWORKABLE 2<br>PAGE - 8<br>CHANNEL 14"<br>COLOR QUAD<br>WITH 4 COLOR<br>NIGHT VISION<br>CAMERAS | L14Q684C | 80 | http1 : 80 TCP<br>http2 :blank ( any port ) |
| IP Camera                                                                                         | IPSC1240 | 80 | http1 : 80 TCP<br>http2 :blank ( any port ) |

- Note : Port 80 is the http port for the Internet browser and it is usually blocked by the Internet Service Provider. We recommend using a different port like 2000 to avoid possible problems.
- For example using 192.168.1.5, on the web browser type <u>http://192.168.1.5:2000</u>

# **ROUTERS SECTION**

This section shows the procedure to create port forwarding rules. The information is presented by manufacturer and model.

# LINKSYS

### BEFDSR41W, BEFN2PS4, BEFSRU31, BEFSRU31, BEFSR41 V1& V2, BEFSR V2FW 1.40.2, BEFSR41 V3 V4 & V5, BEFSR81, BEFSX41, BEFSX41-CA, BEFVP41 V1&V2, BEFVP41-CA, BEFW11S4, BEFW11S4 v2,v3, & 3.2, BEFW11S4 V4, BEFW11S4-CA v2 & v4, WRT51AB, WRT55AG

Log in to the Router's Web-based Utility. (This is usually done by opening your web browser, entering 192.168.1.1 in the Address field ( or your "default gateway" IP address from your PC ), and pressing the Enter key. You should see the following screen.

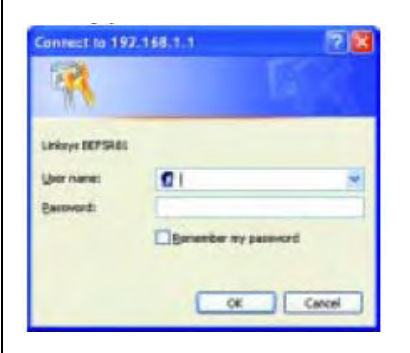

Press the **STATUS** Tab and write the WAN IP address for future reference for the remote connection .

To open the ports press on the **ADVANCE** tab on the top and Select **Port Range Forwarding** 

| staniced Application | Ext.Pert       | Protectal<br>TCP | Protocal<br>10P       | IP Address  | Enable   |
|----------------------|----------------|------------------|-----------------------|-------------|----------|
|                      | To I           | - E              | E                     | 192.160.1.0 | C        |
|                      | 0 Te I         | - c              |                       | 192.168.1.0 | 17       |
|                      | 0 Tp 0         | - r              | <b>E</b>              | 192.160.1.0 | 0        |
|                      | D THE          | - r              | 17                    | 192.160.1.0 |          |
|                      | F To F         | - C              | 17                    | 192.169.1.0 | <b>F</b> |
|                      | 0 To B         | - E              | •                     | 192.160.1.0 |          |
|                      | D To D         | E .              | <b>E</b>              | 192.168.1.0 | <b>E</b> |
|                      | 0 To 8         | - F              |                       | 192.160.1.0 | 57       |
|                      | 0 To 8         | - E              | <b>F</b>              | 192.160.1.0 | 17       |
|                      | 0 to 0         | - r              | <b>F</b>              | 192.164.1.0 | 17       |
|                      | 1 Feb Frenchel | - 1              | of Tenner             |             |          |
|                      |                | 19               | and the galaxy of the |             |          |
|                      | ANDY DAKE      | 4                |                       |             |          |

On the left hand side put the name of the application.

**Application name**: can be any description of your Network Device attached on you LAN

You are forwarding ports in the **Customized Application** box.

In the **Ext. Ports** box put the port ranges you wish to forward. If you are unsure of the port range/ranges check the Ports list page or the **network device (\*)** model you are working with.

#### Example :

For **port 1080**, start with port 1080, and end with port 1080.

Check on the protocol type **TCP**, **UDP**, or just both. Check both if you are unsure of the protocol type. In the **IP Address** box, enter your **Network device(\*)** IP address

Click the **Enable** check box on the right hand side.

If you have more ports continue with the next line.

Click **Apply** at the bottom of your screen to save your changes

# DISABLE BLOCK WAN REQUEST FEATURE.

Press the **Advance** tab and select the **Filters** tab.

Click and disable the **Block Wan request** feature.

When finish click on **Apply** to save the changes.

| illined.                                                                                                    | 810-256                           |
|----------------------------------------------------------------------------------------------------|-----------------------------------|
| THURSDAY CARDIN                                                                                                    | 192 350 1.0 -0                    |
|                                                                                                    | 192.160.10 -9                     |
|                                                                                                    | 192.160.1/0 - 0                   |
|                                                                                                    | 192.166.3.2 - 1                   |
|                                                                                                    | 192.3an.3 <i>3</i> 9 -19          |
| Einerd<br>Family Part Easter                                                                                                    | (i) to 60335)                     |
| Construction of the local distribution of the local distribution of th | Don 19 10 - 0                     |
|                                                                                                    | [Doth <u>m</u> ] [0]0             |
|                                                                                                    | D(6 2 0 - 0                       |
|                                                                                                    | Dow T In - In                     |
|                                                                                                    |                                   |
| Printe MAL Likes                                                                                                    | Earst-Criministing                |
| Ter & Wild Despise                                                                                                    | " Enable C Dividia                |
| Richer Fast Through                                                                                                    | A Boundar C Bisandar              |
| These Plans Through                                                                                                    | P Englis C Disable                |
| ritte Manhairrent                                                                                                    | C English C Direction Fact \$1000 |
| Renate Gaugines                                                                                                    | C Enable # Disable                |
|                                                                                                    | W nunden C micadan nites [1402    |
|                                                                                                    | Ante Conce                        |
|                                                                                                    |                                   |
|                                                                                                    |                                   |
|                                                                                                    |                                   |
|                                                                                                    |                                   |
|                                                                                                    |                                   |

# DMZ OPTION

If you don't want to enable the port range forward feature you can use the DMZ option to open all the port at once.

Click on the Advance tab on the top

Click on the DMZ Host option

| L'INKEAR,              | e Biarre            | Remarking                                  | Beating                                    | Statu Randong                              | Street.                      | Q=5                     | HAL Adde:                    | Settar              |
|------------------------|---------------------|--------------------------------------------|--------------------------------------------|--------------------------------------------|------------------------------|-------------------------|------------------------------|---------------------|
| DMZ<br>HOST            | This<br>the<br>feat | i feature se<br>Internet ca<br>ture as you | ts a local u<br>n access ir<br>with to use | ser to be e<br>/out data f<br>r special-pu | posed<br>form the<br>rpose s | to the<br>DMC<br>ervice | Internet. Ar<br>host. Enable | ny user or<br>I the |
| DMZ Havi<br>IP Address | 192.1               | 68.1.0                                     | 1                                          |                                            |                              |                         |                              |                     |
|                        | App                 | sky Caeso                                  | at                                         |                                            |                              |                         |                              |                     |

Enter your **network device (\*) IP** address and press apply.

# LINKSYS. wireless

# BEFSR41-CA, BEFSX41 V1.50, BEFW11S4 v1.50.10, BEFW11S4 v1.50.14, RT31P2, WAG54G, WRK54G, WRT54G, WRT54G v1.1 v2 & CA, WRT54G v2.04, WRV54G, WRV54G-CA

Log in to the Router's Web-based Utility. (This is usually done by opening your web browser, entering 192.168.1.1 in the Address field ( or your "default gateway" IP address from your PC ), and pressing the Enter key.) You should see the following screen.

| <b>R</b>                       | BA                   |
|--------------------------------|----------------------|
| Linksys BEFSR41,<br>User name: | /BEFSR11/BEFSRU31    |
| Password:                      | Remember my password |
|                                |                      |

Press the **STATUS** Tab and write the WAN IP address for future reference for the remote connection .

To open the ports press on the **Applications** and **Gamming** Tab on the top. Click on **Port Range Forward** Option

|                     |                 |      |   |       |          | Wind           | nan G Brea          | damed Router   | WRITERE |
|---------------------|-----------------|------|---|-------|----------|----------------|---------------------|----------------|---------|
| & Gaming            | tria<br>Inclass | w    | - | Senio | ~        | octa<br>Notana | aphistore<br>Gereig | Administration | Straw   |
| Port lunge for with |                 |      |   |       |          |                |                     | Mare-          |         |
|                     | ALCONTANT.      |      |   | Per   | n Range  |                |                     |                |         |
|                     | Application     | - 10 |   | Bed   | Protecti | P Address      | Endler              |                |         |
|                     |                 | ø    |   | 9     | Both +   | 1921081.0      |                     |                |         |
|                     | 1               | 0    | + | 1     | Bath 🛏   | 100.1881.0     |                     |                |         |
|                     |                 | 0    |   | 1     | Buth     | 102 1081 0     | 0                   |                |         |
|                     | 1               | 0    |   |       | Bun -    | 1021081.0      |                     |                |         |
|                     |                 | 0    |   |       | Both 🛩   | 1021081.0      | 0                   |                |         |
|                     |                 | 0    |   | 1     | Bath -   | 192 1861 0     |                     |                |         |
|                     |                 | 0    |   |       | Both -   | 192.1681.0     |                     |                |         |
|                     | 1               | 0    |   |       | Both -   | 192 148.1 0    | D                   |                |         |
|                     | 1               | 0    |   |       | Buth .   |                |                     |                |         |
|                     |                 | 0    |   | 1     | Bath *   | 10.1881.0      |                     |                |         |

On the left hand side put the name \*\* of the application. You are forwarding ports in the **Application** box.

\*\* **Application name**: can be any description of your Network Device attached on your LAN

In the Start and End boxes put the port ranges you wish to forward. If you are unsure of the port range/ranges check the Ports list page or the network device model you are working with.

#### Example :

For **port 1080**, start with port 1080, and end with port 1080.

Check the protocol type **TCP**,**UDP**, or just both. Check both if you are unsure of the protocol type. In the **IP Address** box, enter your **Network Device (\*)** IP address to forward the ports to.

Click the **Enable** check box on the right hand side.

If you have more ports continue with the next line.

Click **Save Settings** at the bottom of your screen to save your changes

# DISABLE BLOCK WAN REQUEST FEATURE.

Press the SECURITY tab

Click and disable the **Block Wan request** feature.

When finish click on **Save Settings** to save the changes.

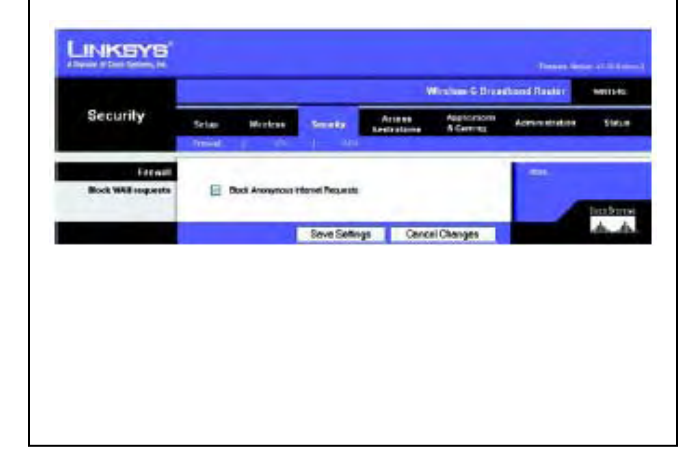

# DMZ OPTION

Click on the **DMZ** option

If you don't want to enable the port range forward feature you can use the DMZ option to open all the port at once.

Click on the **APPLICATIONS AND GAMMING** Tab on the top.

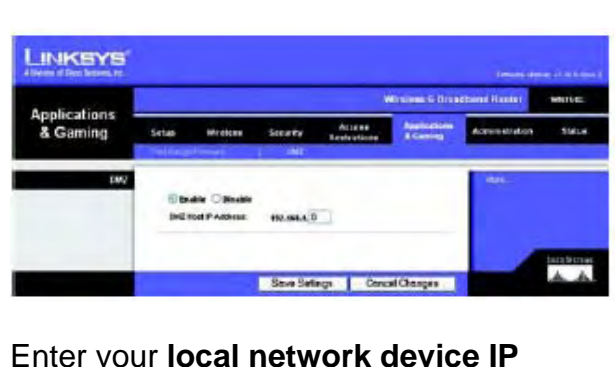

Enter your local network device IP address and press Save Settings

# DLINK

### Models DI-514, DI-524, DI-604, DI-614+, DI-624, DI-704P (revB), DI-704P (revC), DI-704UP, DI-707P, DI-714P+, DI-754, DI-764, DI-774, DI-784, DI-804HV, DI-808HV, and DI-824VUP:

Open your web browser and enter the IP address of your router (192.168.0.1). Enter username (admin) and your password (leave blank).

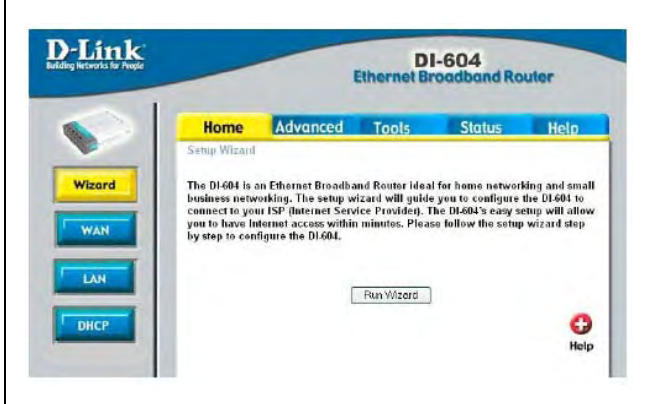

Press the **STATUS** Tab and write the WAN IP address for future reference for the remote connection .

To <u>open the ports</u> press on the **ADVANCE** Tab on the top. Click on **Virtual Server** Option

Enter the name of the service (Ex. Your DVR description) you are trying to forward ports for in the **Name** box.

| H                                                                                                    | lome                                                                                                    | Advance                                                                                                    | d To                                                                                                    | ols                                                                                                    | Status                                                                                                    | Hel  |
|----------------------------------------------------------------------------------------------------|----------------------------------------------------------------------------------------------------|----------------------------------------------------------------------------------------------------|----------------------------------------------------------------------------------------------------|----------------------------------------------------------------------------------------------------|----------------------------------------------------------------------------------------------------|------|
| Vietura                                                                                                    | al Server                                                                                                    | used to allow in                                                                                                    | daract upon                                                                                                   | accurs to LAD                                                                                                    | renirar                                                                                                    |      |
| Allina                                                                                                    | ar Daiyar IS                                                                                                    | USED LD BILOW IN                                                                                                    | renier neere                                                                                                  | access 10 1244                                                                                                    | 561 11C0 8.                                                                                                    |      |
|                                                                                                    |                                                                                                    | C Enabled C                                                                                                    | Disabled                                                                                                    | -                                                                                                    | -                                                                                                    |      |
| Name                                                                                                    |                                                                                                    |                                                                                                    | -                                                                                                    | Clea                                                                                                    | er                                                                                                    |      |
| Private                                                                                                    | te IP                                                                                                    |                                                                                                    |                                                                                                    |                                                                                                    |                                                                                                    |      |
| Protoc                                                                                                    | icol Type                                                                                                    | TCP 💌                                                                                                    |                                                                                                    |                                                                                                    |                                                                                                    |      |
| Deivet.                                                                                                    | te Part                                                                                                    |                                                                                                    |                                                                                                    |                                                                                                    |                                                                                                    |      |
| 1.116.687                                                                                                    |                                                                                                    |                                                                                                    |                                                                                                    |                                                                                                    |                                                                                                    |      |
| Dublic                                                                                                    | c Part                                                                                                    |                                                                                                    |                                                                                                    |                                                                                                    |                                                                                                    |      |
| Public                                                                                                    | c Part                                                                                                    | C Always                                                                                                    |                                                                                                    |                                                                                                    |                                                                                                    |      |
| Public                                                                                                    | c Pari                                                                                                    | Ć Always<br>Ć From time<br>day                                                                                                    | Dil 💌 - Dil<br>Sun 💌 to                                                                                       | • AM • to<br>Sun •                                                                                                    | 10 • 10 • [                                                                                                    | AM 💌 |
| Public<br>Scher                                                                                                    | c Part<br>dule                                                                                                    | C Always<br>C From time<br>day                                                                                                    | Da 💌 - Da<br>Sun 💌 to                                                                                         | Sun F                                                                                                    | IIO I IIO I                                                                                                    | AM 💌 |
| Public<br>Sched                                                                                                    | c Parl<br>dule<br>nal Serven<br>Name                                                                                                    | C Always<br>C From time<br>day                                                                                                    | Da 🔹 Da<br>Sun 丈 to<br>Private iP                                                                             | NM To<br>Sun T                                                                                                    | no • , no • (<br>Apply Co<br>Schedu                                                                                       | AM • |
| Public<br>Sched<br>Vitter                                                                                                    | c Pari<br>dule<br>sal Server<br>Name<br>virtual Serv                                                                                                    | C Always<br>C From time<br>day                                                                                                    | Sun to<br>Private iP<br>0.0.00                                                                                | Protocol<br>TCP 21/21                                                                                                    | no v no v<br>Apply Co<br>Schedu<br>alvays                                                                                 | AM 💽 |
| Vinue<br>Vinue<br>N                                                                                                    | c Pari<br>Idula<br>Idula<br>Varine<br>Virtual Serv<br>Virtual Serv                                                                                                    | C Always<br>C From time<br>day<br>et List<br>er FTP<br>er FTP                                                                              | Sun to<br>Private iP<br>0.0.00<br>0.0.00                                                                      | Protocol<br>TCP 21/21<br>TCP 80/80                                                                                                    | ID • ID •  <br>Apply Co<br>Schedu<br>alvays<br>alvays                                                                     | AM • |
| Vinter<br>Vinter<br>Vinter<br>Vinter<br>Vinter<br>Vinter<br>Vinter<br>Vinter<br>Vinter<br>Vinter                                                                                                    | c Pari<br>Idula<br>Idula<br>In Servera<br>Name<br>Virtual Serv<br>Virtual Serv<br>Virtual Serv<br>Virtual Serv                                                                           | C Always<br>C From time<br>day<br>et list<br>er FTP<br>er HTTPs<br>er HTTPs<br>er IDTS                                                     | Private IP<br>0.0.0.0<br>0.0.0.0<br>0.0.0.0<br>0.0.0.0                                                        | AM      Io     Sun     Protocol     TCP 21/21     TCP 80/80     TCP 443/43     UIDP 53/43                                                                                                    | IID V IID V C<br>Apply CC<br>Schedu<br>always<br>always<br>always<br>always                                               | AM   |
| Vintue<br>Vintue<br>Vintue<br>VIntue<br>VIntue<br>VIntue<br>VIntue<br>VIntue<br>VIntue<br>VIntue<br>VIntue<br>VIntue<br>VIntue<br>VIntue<br>VIntue<br>VIntue<br>VIntue<br>VIntue<br>VIntue<br>VIntue<br>VIntue<br>VIntue<br>VIntue<br>VIntue<br>VINTUE<br>VINTUE<br>VI                                                                                                    | c Pari<br>Idula<br>Idula<br>Name<br>Vitual Serv<br>Vitual Serv<br>Vitual Serv<br>Vitual Serv<br>Vitual Serv                                                                              | C Always<br>C From time<br>day<br>of List<br>er FTP<br>er HTTP<br>er HTTPS<br>er DNS<br>er SMTP                                            | ■ ■ . ■ . ■ . ■ . ■ . ■ . ■ . ■ . ■ . ■                                                                       | Protocol<br>TCP 21/21<br>TCP 20/20<br>TCP 4/34/42<br>UDP 53/53<br>TCP 25/25                                                                                                    | ID ¥ ID ¥<br>Apply Co<br>Schedu<br>alvays<br>alvays<br>alvays<br>alvays<br>alvays                                         | AM   |
| Vinter<br>Vinter<br>Vi                                                                                                    | c Parl<br>Indule<br>Indule<br>Virtual Serv<br>Virtual Serv<br>Virtual Serv<br>Virtual Serv<br>Virtual Serv<br>Virtual Serv                                                               | C Always<br>C From time<br>day<br>et List<br>er FIP<br>wor HTTPS<br>er DNS<br>wer SMTP<br>wer POP3                                         | Private IP<br>0.0.0<br>0.0.0<br>0.0.0<br>0.0.0<br>0.0.0<br>0.0.0<br>0.0.0<br>0.0.0<br>0.0.0                   | Protocol<br>TCP 21/21<br>TCP 20/21<br>TCP 80/80<br>TCP 43/43<br>UDP 53/63<br>TCP 140/10                                                                                                    | ID V DO V<br>Apply CC<br>Schedu<br>always<br>always<br>always<br>always<br>always<br>always<br>always<br>always<br>always | AM • |
| Vintue<br>Vintue<br>Vintue<br>VIntue<br>VIntue<br>VIntue<br>VIntue<br>VIntue<br>VIntue<br>VIntue<br>VIntue<br>VIntue<br>VIntue<br>VIntue<br>VIntue<br>VIntue<br>VIntue<br>VIntue<br>VIntue<br>VIntue<br>VIntue<br>VIntue<br>VIntue<br>VIntue<br>VINTUE<br>VINTUE<br>VI                                                                                                    | c Parl<br>Idule<br>Idule<br>Virtual Serv<br>Virtual Serv<br>Virtual Serv<br>Virtual Serv<br>Virtual Serv<br>Virtual Serv<br>Virtual Serv<br>Virtual Serv                                 | C Always<br>C From time<br>day<br>et Elst<br>et FTP<br>er HTTP<br>ser HTTPs<br>er DNS<br>er SMTP<br>ner POP3<br>er Tehnet                  | Private IP<br>0.000<br>0.000<br>0.000<br>0.000<br>0.000<br>0.000<br>0.000<br>0.000<br>0.000                   | ► AM ► to     Sun ►      Protocol      TOP 21/21      TOP 20/21      TOP 20/23      TOP 25/25      TOP 110/10      TOP 25/25      TOP 110/10      TOP 25/25      TOP 110/10      TOP 25/25      TOP 110/10      TOP 25/25      TOP 110/10      TOP 25/25      TOP 110/10      TOP 25/25      TOP 110/10      TOP 25/25      TOP 25/25      TOP 110/10      TOP 25/25      TOP 25/25 | ID . ID . ID . ID . ID . ID . ID . ID .                                                                                   | AM • |
| Public<br>Scher<br>Vinne<br>Vinne | c Pari<br>idule<br>idule<br>viitual Serv<br>viitual Serv<br>viitual Serv<br>viitual Serv<br>viitual Serv<br>viitual Serv<br>viitual Serv<br>viitual Serv<br>viitual Serv<br>viitual Serv | C Always<br>C From time<br>day<br>er FTP<br>er HTTP<br>er HTTP<br>er HTTP<br>er HTTP<br>er MTS<br>er DNS<br>er SMTP<br>er POP3<br>er Tenet | Private IP<br>0.0.0<br>0.0.0<br>0.0.0<br>0.0.0<br>0.0.0<br>0.0.0<br>0.0.0<br>0.0.0<br>0.0.0<br>0.0.0<br>0.0.0 | AM to to<br>Sun Protocol<br>TCP 21/21<br>TCP 20/20<br>TCP 443/443<br>TCP 25/25<br>TCP 11/01/10<br>TCP 25/25                                                                                                    | D C D C D C D C D C D C D C D C D C D C                                                                                   | AM   |

Enter the private **network device (\*) IP address** into the **Private IP** box.

Select the protocol type from the **Protocol type** drop down box. If you are unsure of the protocol type select both if available. If both is not an option you would need to create a duplicate configuration, one with TCP selected the other with UDP selected.

Enter the private port into the **Private Port** box. Generally you should enter the same port into the **Public Port** box. For port information check the Ports list page or the **Network Device** (\*) model

#### Example using port 1080 :

- Private Port 1080
- Public Port 1080.

The schedule should be set to **Always**. Put a dot in the **Enable** circle at the top to enable your profile. If you have more ports continue with the next line. Click **Apply** at the bottom of your screen to save your changes.

#### **DMZ OPTION**

If you don't want to **enable the ports** feature you can use the **DMZ** option to open all the ports at once.

Click on the **Advance** Tab and Select the **DMZ** Option.

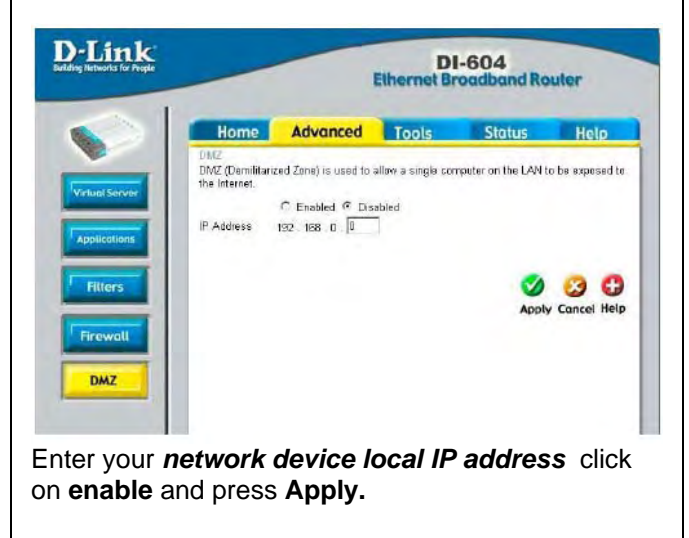

# SMC

2804WBRP-G, 2804WBR V1, V2, 7804WBRB

### **DMZ Option Only**

Open a web browser. In the address bar type the IP address of your router. This IP address is **192.168.1.2** by default. Press **enter** 

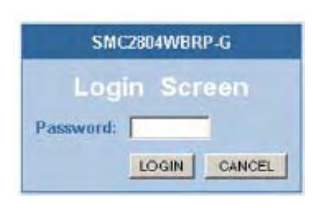

### Step 2:

You should now see a login screen and it should be prompting you for a password. We want to log in as administrator, so enter your administrator password here. By default the administrator password is **smcadmin**. Click the login button to log into the router.

### Step 3:

Click **Firewall** on the left hand menu. This will drop down a sub-menu on the left hand side.

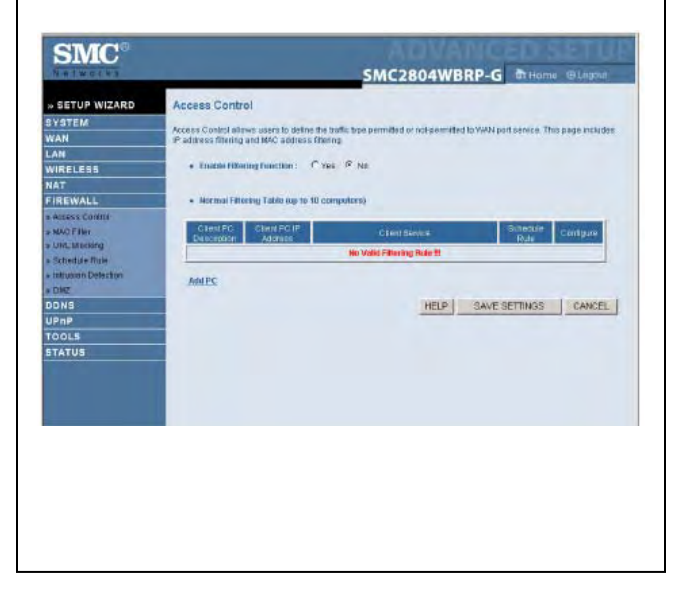

### Step 4:

Click **DMZ** in the left hand menu. This will open up the screen below.

| Natworks                                                                                                    |                                        |                                                    |                                           |                            | 4                          | MC2804WBRP-                                                                                                    | Home @Loogut                       |
|----------------------------------------------------------------------------------------------------|----------------------------------------|----------------------------------------------------|-------------------------------------------|----------------------------|----------------------------|----------------------------------------------------------------------------------------------------|------------------------------------|
|                                                                                                    |                                        |                                                    |                                           |                            |                            |                                                                                                    | a strange of colloce               |
| <b># SETUP WIZARD</b>                                                                                                    | DMZ                                    | Z(Demi                                             | ilitarize                                 | d Zone)                    | <u>k</u>                   |                                                                                                    |                                    |
| SYSTEM                                                                                                    | Fran                                   | have a la                                          | ncal chert                                | PC that ea                 | annet nie an leter         | net and cation properly from beh                                                                                                    | int the NAT fint-wall then you can |
| WAN                                                                                                    | open                                   | the clies                                          | it up to un                               | restricted t               | heb-way internet a         | ccess by defining a Virtual DMZ                                                                                                    | Host.                              |
| LAN                                                                                                    | Freih                                  | In THEP                                            | CYM                                       | 6 Ma                       |                            |                                                                                                    |                                    |
| WIRELESS                                                                                                    | _                                      | n contra                                           |                                           |                            |                            |                                                                                                    |                                    |
| EIDEWALL                                                                                                    | Nutsp                                  | ple PCs c                                          | ton be exp                                | pased to the               | e internet for two         | way communications e.g. interni<br>statis ID subvises for that DC                                                                   | et gamling video conterencing, or  |
| FINEWALL                                                                                                    | 44, 18.4                               | connecto                                           | uno. re u                                 | Se ale Lon                 | -, ibe must set a          | state in dustess ist distric.                                                                                                    |                                    |
| Arrens Control                                                                                                    |                                        |                                                    |                                           |                            |                            |                                                                                                    |                                    |
| » Access Control -<br>» MAC Filter                                                                                                    |                                        | Public IF                                          | P Addres                                  |                            |                            | Client PC IP Address                                                                                                    |                                    |
| s Access Control<br>s MAC Filter<br>s URL Blacking                                                                                       | 1.                                     | Public IF                                          | P Addres                                  | •                          |                            | Client PC IP Address<br>192,168,2,0                                                                                                 |                                    |
| a Access Centrel<br>» MAC Filter<br>» URL Blacking<br>» Schedule Rute                                                                    | 1.<br>2.                               | Public 8                                           | P Addres                                  | . [0                       |                            | Clent PC IP Address<br>192,168,2,0                                                                                                  |                                    |
| s Access Control<br>s MAC Filter<br>s URL Blacking<br>s Schedule Rule<br>s Infoision Detection                                           | 1.<br>2.<br>3.                         | Public #<br>0.0.0.0<br>0                           | P Address                                 | .p                         | p                          | Client PC IP Address<br>192,168,2,0<br>192,168,2,0<br>192,168,2,0                                                                   |                                    |
| s Access Control<br>• MAC Filter<br>• CRL Blacking<br>• Schedule Rule<br>• Intrusion Detection<br>• DNZ                                  | 1.<br>2.<br>3.                         | Public IF<br>0.0.0.0<br>0                          | P Add es                                  | 0.<br>0.                   | q.<br>q.                   | Client PC IP Address<br>192,168,2,0<br>192,168,2,0<br>192,168,2,0                                                                   |                                    |
| s Access Control<br>s MAC Filter<br>s URL Blanking<br>s Schottula Rule<br>s intrusion Detection<br>s DMZ<br>DDNS<br>UR n.B               | 1.<br>2.<br>3.<br>4.                   | Public #<br>0.00.0<br>0<br>0                       | P Addres                                  | 0.<br>0.                   | q,<br>q,                   | Client PC IP Address<br>192, 168,2,0<br>192, 168,2,0<br>192, 168,2,0<br>192, 168,2,0                                                |                                    |
| s Access Control<br>s MaC Fitter<br>s URL Blacking<br>s schedule Rule<br>s Indusion Detection<br>s DMZ<br>DDNS<br>UP nP<br>TODIS         | 1.<br>2.<br>3.<br>4.<br>5.             | Public 8<br>0.0.0.0<br>0<br>0<br>0                 | P Address<br>. (0<br>. (0<br>. (0<br>. (0 | q.<br>q.<br>q.<br>q.       | q.<br>q.<br>q.             | Cliext PC IP Address<br>192.168.2,0<br>192.168.2,0<br>192.168.2,0<br>192.168.2,0<br>192.168.2,0                                     |                                    |
| s Access Control<br>s MAC Fifer<br>+ URL Bhrining<br>> Schendale Rude<br>> Shon Detection<br>> Sho?<br>DDNS<br>UP nP<br>TOOLS<br>STATUS  | 1.<br>2.<br>3.<br>4.<br>5.<br>6.       | Public 6<br>0.0.0.0<br>0<br>0<br>0<br>0            | P Addres                                  | 9.<br>9.<br>9.<br>9.<br>9. | q.<br>q.<br>q.<br>q.       | Classit PC 19 Address<br>192,168,2,0<br>192,168,2,0<br>192,168,2,0<br>192,168,2,0<br>192,168,2,0<br>192,168,2,0                     |                                    |
| s Access Control<br>s UAC Fite<br>+ UAC Barring<br>> Schedula Rule<br>> Innuision Detection<br>> DMZ<br>DDNS<br>UP nP<br>TOOLS<br>STATUS | 1.<br>2.<br>3.<br>4.<br>5.<br>6.<br>7. | Public 15<br>0.0.0.0<br>0<br>0<br>0<br>0<br>0<br>0 | P Addres                                  | q.<br>q.<br>q.<br>q.<br>q. | q.<br>q.<br>q.<br>q.<br>q. | Clevit PC P Address<br>192.168.2 ()<br>192.168.2 ()<br>192.168.2 ()<br>192.168.2 ()<br>192.168.2 ()<br>192.168.2 ()<br>192.168.2 () |                                    |

# Step 5:

A Static IP address is need for this function. Click in the **Enable DMZ Yes** radial button. In the **Public IP address** box, you enter the **network device** IP (\*) address you wish to open to the internet.

Click **Apply** at the bottom of the page.

Click the **STATUS menu** at the left and write the **WAN Internet IP address** for future reference for the remote connection .

# Actiontec

### GT701-WG, GT704WR, R1020S, R1020S(U), R1520SU, R1524SU-1

Enter the IP address of your router in the address bar of your browser.. By default the IP address should be set to 192.168.0.1.

| Action     | teč                                            |
|------------|------------------------------------------------|
|            | Main Menu                                      |
|            | Setup / Configuration                          |
|            | Status                                         |
|            | Utilities                                      |
| <b>FOI</b> | Help                                           |
|            | Copyright 2001-2002 Actiontec Electronics Inc. |

# Click **setup/configuration**. You should see the following menu.

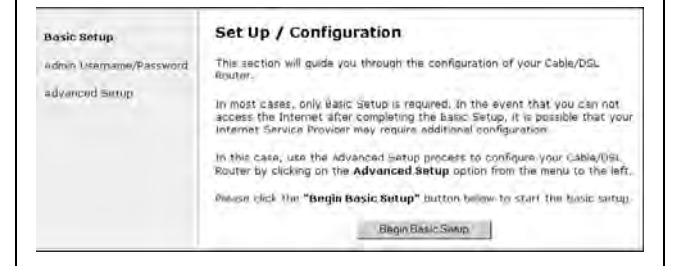

### Click **ADVANCE** at the side of the menu. You will see the following menu

Click on Port Forward on the left hand side. You should see the following menu.

| Port Forwarding                                                                                                    |                                                                                                    |
|----------------------------------------------------------------------------------------------------|----------------------------------------------------------------------------------------------------|
| Some Internet applications<br>enter the required port rand<br>application into the space b<br>options, or click Next to co | require certain ports to be forwarded. Please<br>ges and IP Address of the computer running the<br>selow, then click add. Click Advanced for more<br>ntinue. |
| IP Port Range                                                                                                    | Protocol IP Address                                                                                                    |
| to                                                                                                    |                                                                                                    |
|                                                                                                    |                                                                                                    |
| Add                                                                                                    | Remove                                                                                                    |
| 1144 - 6 -                                                                                                    | with stand and the state                                                                                                    |
| List of Po                                                                                                    | Twatted Ports                                                                                                    |
|                                                                                                    | Advanced                                                                                                    |
|                                                                                                    | Beck Next                                                                                                    |
|                                                                                                    |                                                                                                    |
|                                                                                                    |                                                                                                    |
| Enter the follow                                                                                                    | wing information :                                                                                                    |
|                                                                                                    | -                                                                                                    |
| IP Port Range                                                                                                    | Enter a port range                                                                                                    |
| in i ortrango.                                                                                                    |                                                                                                    |
| Example · E                                                                                                    | or part 1000 start with part                                                                                                    |
|                                                                                                    |                                                                                                    |
| 1080, and e                                                                                                    | əna witn port 1080.                                                                                                    |
|                                                                                                    |                                                                                                    |

- **Protocol** : Select the protocol type , TCP or UDP

- IP address : Enter your Network device (\*) IP address.

Click on **ADD** to add the settings to the box below.

If you have more ports to open repeat the procedure.

To finish click on Save and RESTART

### DMZ OPTION.

If you don't want to use the **port forward** feature you can use the **DMZ** option to open all the ports at once

Click **setup/configuration**. You should see the following menu.

| Basic Setup             | Set Up / Configuration                                                                                                    |
|-------------------------|----------------------------------------------------------------------------------------------------|
| Admin Username/Password | This section will guide you through the configuration of your Cable/DSL.<br>Router.                                                                                                    |
| Advanced Setup          | In most cases, only Basic Setup is required, In the event that you can not<br>access the Internet after completing the Basic Setup, it is possible that you<br>Internet Service Provider may require additional configuration. |
|                         | In this case, use the Advanced Setup process to configure your Cable/DSL<br>Router by clicking on the <b>Advanced Setup</b> option from the menu to the left                                                                   |
|                         | Please click the "Begin Basic Setup" button below to start the basic setup.                                                                                                    |
|                         | Begin Basic Setup                                                                                                    |

Click **ADVANCE** at the side of the menu. You will see the following menu

| WAR ize Address       The following settings will be configured in the order below. To skip shead, please click on the selected setting from the menu to the left, click Next to continue.         Wireless Mac Authenbrötion       • WAN IP Address       • Bernote Management         Data Services Blocking       • WAN IP Address       • Det Forwarding         Services Blocking       • Wireless Advanced Settings       • Det Forwarding         DMC botting       • Wireless Advanced Setting       • Det Forwarding         DM2 Hosting       • Wireless Advanced Setting       • DM2 Hosting         On Towarding       • Website Blocking       • Det Forwarding         DM2 Hosting       • Website Blocking       • LAN IP Address         On Towarding       • Website Blocking       • LAN IP Address         DM2 Hosting       • Website Blocking       • LAN IP Address         DM2 Hosting       • Website Blocking       • LAN IP Address         Bock       Next       • Det Power         Static Routing       • Det Management       • Det Management         Static Routing       • Det Management       • Det Management         Static Routing       • Det Management       • Det Management         Static Routing       • Mac Address Cloning       • Next         Static Routing       • Det Management       • Det Manag | WAI IP Address<br>Wireless Settings<br>Wireless MAC authentication<br>Wireless Advanced sattings<br>LAN IP Address<br>DHCP Server<br>Services Blocking<br>Website Blocking<br>Website Blocking<br>Website Blocking<br>Barnote Management<br>Boot Forwarding<br>DM2 Heating<br>DM2 Heating<br>DM2 Heating<br>DM2 Heating<br>DM2 Heating<br>DM2 Heating<br>DM2 Heating<br>DM3 Heating<br>Static Routing<br>Static Routing<br>Static | The following settings will be configured<br>please click on the selected setting from<br>continue.<br>• WAN IP Address<br>• Wireless Settings<br>• Wireless Authentication<br>• Wireless Authentication<br>• Wireless Authentication<br>• UnCP Server<br>• Services Blocking<br>• Website Blocking<br>• Website Blocking | i in the order below. To skip shead,<br>in the menu to the left. Click Next to<br>Perforwarding<br>DM2 Hosting<br>Firewall<br>Static Routing<br>LPAP<br>NAC Address Cloning<br>Next |
|----------------------------------------------------------------------------------------------------|----------------------------------------------------------------------------------------------------|----------------------------------------------------------------------------------------------------|----------------------------------------------------------------------------------------------------|
| Save and Restart                                                                                                    | Save and Restart                                                                                                    | opvright 2001: 2002, 2003, 2004. <i>Action</i> tec Elect                                                                                                    |                                                                                                    |
|                                                                                                    |                                                                                                    |                                                                                                    | tronics Inc.                                                                                                    |
|                                                                                                    |                                                                                                    |                                                                                                    | teonie: Inc.                                                                                                    |

### Click on **DMZ Hosting** option

#### DMZ Hosting

Your Cable/DSL Router can be configured to support Online Gaming and Internet Conferencing services on a network computer. To use this feature, enter the IP Address of the computer in the DMZ Host field below.

Warning: Using a computer in DMZ mode opens the computer to outside intrusion, creating a security risk.

DMZ Host IP Address

Con @off

Back. Next

Enter the **Network device** (\*) IP address, Then you click in the **On** radial button.

Now click on **Save and Restart** on the left hand side. The following menu should appear.

|              | [ Main ]    | [Setup]          | [ Status ]         | [ Utilities ]      | [ Help ]   |
|--------------|-------------|------------------|--------------------|--------------------|------------|
|              | Save a      | nd Restart       |                    |                    |            |
| onfiguration | Please clic | k the Save and I | Restart button bel | ow to save your se | ttings and |
|              | restart yo  | ur Gateway.      |                    |                    |            |
|              | THE NUT     | allin            | Save and Rester    |                    |            |
|              | A VY C      |                  |                    |                    |            |
|              |             |                  |                    |                    |            |
|              |             |                  |                    |                    |            |

To finish click Save and Restart.

Click the **STATUS menu** and write the **WAN Internet IP address** for future reference for the remote connection .

# NETOPIA

### **CAYMAN 3300**

Enter the IP address of your router in the address bar of your browser.. By default the IP address should be set to 192.168.1.254.

|   | Please type y | your user name and password.   |
|---|---------------|--------------------------------|
| 3 | Site:         | 192.168.62.1                   |
|   | Realm         | Realm1                         |
|   | User Name     | admin                          |
|   | Password      | XXXX                           |
|   | Save this     | password in your password list |

Enter your user name and password. By default the username is **admin**, and the password is blank. Click the **OK** button to log in to your router.

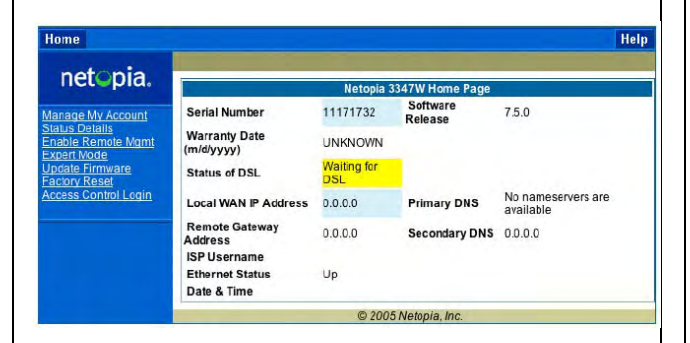

Click the **Expert Mode** link on the left hand side of your screen.

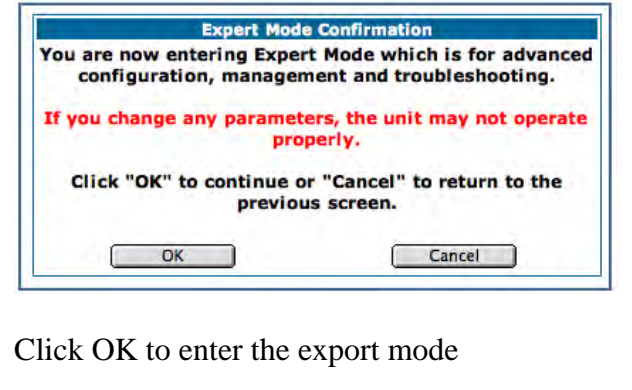

| Home                   | Configure Tro       | ubleshoot Security      | / Install              | Restart Help                      |
|------------------------|---------------------|-------------------------|------------------------|-----------------------------------|
|                        | Home                |                         | -                      |                                   |
| netopia.               |                     | Ger                     | neral Information      | 1976 - Paris I.                   |
|                        | Hardware            | Netopia Model 3347V     | Wireless DSL Ethern    | et Switch                         |
| onfigure               | Serial Number       | 9437188                 |                        |                                   |
| roubleshoot<br>ecurity | Software<br>Version | 7.5.0                   | BreakWater<br>Firewall | ClearSailing                      |
| asic Mode              | Product ID          | 1225                    |                        |                                   |
| vocess Control<br>ogin | Date & Time         | Tue Nov 9 14:57:03 2005 | Safe Harbour           | On                                |
|                        |                     |                         | WAN                    |                                   |
|                        | Status              | Up                      | Data Rate (Kbps)       | Downstream: 8000 Upstream:<br>800 |
|                        | Local Address       | 0.0.0.0                 | Peer Address           | 0.0.0.0                           |
|                        | Connection<br>Type  | Always On               |                        |                                   |
|                        | NAT                 | On                      | WAN Users              | Unlimited                         |
|                        |                     |                         | LAN                    |                                   |
|                        | IP Address          | 192.168.1.254           |                        |                                   |
|                        | Netmask             | 255.255.255.0           | Ethernet Status        | Up                                |
|                        | DHCP Server         | On                      | DHCP Leases            | 0 out of 253 leases in use        |
|                        | 1                   | © 20                    | 04 Netopia, Inc.       |                                   |

- Click on **CONFIGURE** link on the top.
- Click on the ADVANCE link

|                            | Network Configuration                                                  |
|----------------------------|------------------------------------------------------------------------|
| IP Static Routes           | Build IP static route table                                            |
| IP Static ARP              | Build IP static ARP table                                              |
|                            | NAT                                                                    |
| Pinholes                   | Set up pinholes through NAT                                            |
| IPMaps                     | Set up NAT one-to-one IP address mappings                              |
| Default Server             | Set up NAT default server options                                      |
|                            | Services                                                               |
| Differentiated Services    | Set up Differentiated Service options                                  |
| DNS                        | Set up DNS options                                                     |
| DHCP Server                | Set up DHCP server and relay-agent options                             |
| RADIUS Server              | Set up RADIUS server options                                           |
| SNMP                       | Set up SNMP community, trap and system group options                   |
| Access Control             | Set up Access Control                                                  |
| UPnP                       | Enable or disable Universal Plug'n'Play                                |
| LAN Management<br>(TR-064) | Enable or disable DSL Forum LAN-Side DSL CPE Configuration<br>services |
| Ethernet Bridge            | Set up ethernet MAC bridge                                             |
|                            | Miscellaneous                                                          |
| System                     | Configure System parameters                                            |
| Syslog Parameters          | Set up Syslog                                                          |
| Internal Servers           | Configure internal web and telnet ports                                |
| Software Hosting           | Set up Software Hosting                                                |
| Clear Options              | Restore the Gateway to its factory configuration                       |
| Time Zone                  | Time Zone settings                                                     |
| VLAN                       | Setup VLAN Configuration                                               |

On the **ADVANCE** Network menu click on the **PINHOLES** Option.

This menu option will allows you to enable the port forwarding option.

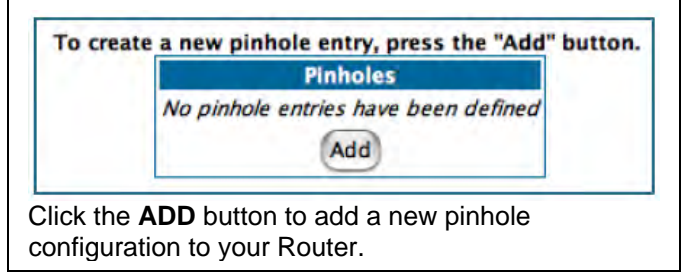

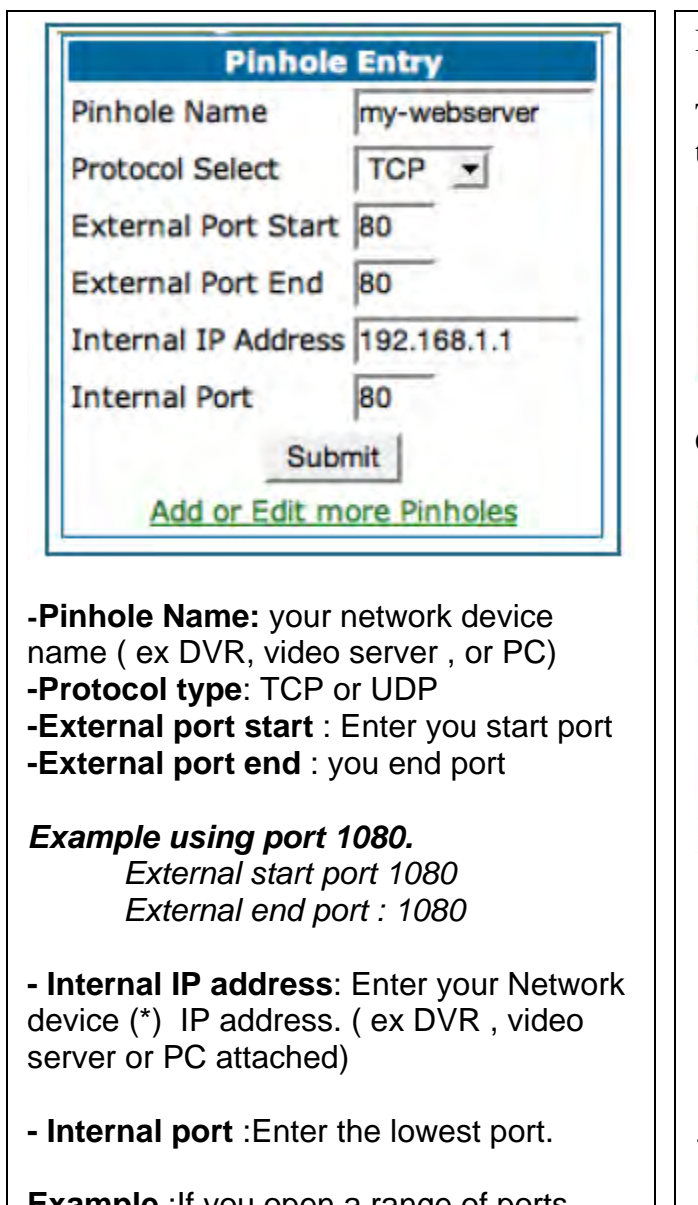

**Example** : If you open a range of ports from <u>80 to 1080</u>, use 80 as the lowest port.

Click the **Submit** button

If you need to open more ports click on the **ADD** button and repeat the procedure. (\*) See page 5 for more information

If you finished click on the **Alert** button.

The Alert button is a Yellow triangle at the left top area of your menu

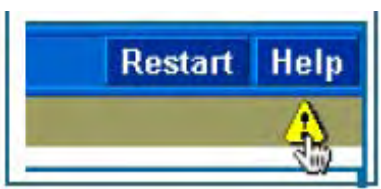

### Click on SAVE and Restart

| ve Changes<br>ade to the Gateway database. You must save the cha<br>ay in order for the changes to take effect.<br>ve Database<br>y changes made to the database<br>y changes and restart Gateway<br>ck Database<br>withe contents of the database<br>ate edited database<br>are to settings before edits<br>ret to settings before edits | chang                |
|----------------------------------------------------------------------------------------------------|----------------------|
| ade to the Gateway database. You must save the cha<br>ay in order for the changes to take effect.<br><b>re Database</b><br>y changes made to the database<br>y changes and restart Gateway<br><b>ck Database</b><br>withe contents of the database<br>are edited database<br>are to settings before edits<br>rel                          | chang                |
| ade to the Gateway database. You must save the cha<br>ay in order for the changes to take effect.<br><b>re Database</b><br>y changes made to the database<br>y changes and restart Gateway<br><b>ck Database</b><br>with contents of the database<br>ate edited database<br>are to settings before edits<br>rel to settings before edits  | chang                |
| ve Database<br>y changes made to the database<br>y changes and restart Gateway<br>ck Database<br>we the contents of the database<br>ate edited database<br>are to settings before edits<br>rel to settings before edits                                                                                                    |                      |
| ve Database<br>y changes and restart Gateway<br>y changes and restart Gateway<br>y changes and restart Gateway<br>we de contents of the database<br>ate edited database<br>er Database<br>pre to settings before edits<br>ret is settings before edits                                                                                    |                      |
| y changes made to the database<br>y changes and restart Gateway<br>ex (b Database<br>aw the contents of the database<br>ate edited database<br>err Database<br>ore to settings before edits<br>rel I                                                                                                    |                      |
| y changes and restart Gateway<br>sck Database<br>we the contents of the database<br>are edited database<br>ert Database<br>are to settings before edits<br>edit                                                                                                    |                      |
| ck Database<br>ew the contents of the database<br>are edited database<br>ert Database<br>rre to settings before edits<br>edi                                                                                                    |                      |
| w the contents of the database<br>late edited database<br>ere to batabase<br>ore to settings before edits                                                                                                    |                      |
| ate contro database<br>ere to settings before edits<br>nd i                                                                                                    |                      |
| ore to settings before edits                                                                                                    |                      |
| ndi                                                                                                    |                      |
| ıdl                                                                                                    |                      |
| edi                                                                                                    |                      |
|                                                                                                    |                      |
| © 2003 Netopia, Inc.                                                                                                    |                      |
|                                                                                                    |                      |
|                                                                                                    | © 2003 Netopia, inc. |

# WESTELL DSL MODEM/ROUTER

# B90-2200- 30-05 (Bellsouth)

Open a web browser like internet explorer or Netscape

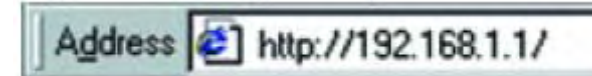

Enter the IP address of your router in the address bar of your browser. By default the IP address should be set to 192.168.1.1.

| ۲ | Please type 3 | your user name and password.   |
|---|---------------|--------------------------------|
|   | Site:         | 192.168.62.1                   |
|   | Realm         | Realm1                         |
|   | User Name     | admin                          |
|   | Password      | XXXX                           |
|   | Save this     | password in your password list |

You should see a box prompting you for your username and password. Enter your username and password now. By default the username is blank, and the password is **NOLOGIN**. Click the **OK** button to log in to your router.

| BallSouth®      | Connection Informatio | n                            |
|-----------------|-----------------------|------------------------------|
|                 | DEI                   | Up                           |
| USLACCESS       | Connection            |                              |
| nternet Service | User ID               | 94                           |
|                 | IP Address            |                              |
|                 | IP Gateway            |                              |
|                 | Primary DNS           |                              |
| Home            | Secondary DNS         |                              |
| Diognostics     |                       |                              |
| Remote Access   |                       |                              |
| Update Modem    |                       | estart connection disconnect |
| Reset Modern    |                       |                              |
| Modem Self Test | Modem Info            |                              |
| Expert Mode     | Modem Name            | WireSpeed Dual Connec        |
|                 | Model                 | B90-220030-04                |
|                 | Serial                | 038410482115                 |
|                 | Software Version      | 01.06.33                     |
|                 | MAC Address           | 00:60:0f:e3:a5:ee            |
|                 | Warranty Date         | December 13, 2003            |
|                 | Local Network         |                              |

Click the **Expert Mode** button on the left hand side of your screen.

Then under Home click the **Service Configuration** button on the left hand side of your screen.

|                                        | Connection Configuration                   |                                 |
|----------------------------------------|--------------------------------------------|---------------------------------|
| astAccess*<br>Internet Service         | VPI<br>VCI<br>Protocol                     | 8<br>35<br>PPPoE                |
| Home                                   | User ID                                    | Example: username@bellsouth.net |
| Configure<br>Connection<br>DHCP Server | Password                                   | Provided by your ISP.           |
| IP Passthrough<br>NAT                  | Confirm Password                           | Automatica                      |
| Statistics<br>Diagnostics              | Static IP Address                          | 0.0.0                           |
| Remote Access<br>Update Modern         | Primary DNS Server<br>Secondary DNS Server | 0.0.0.0                         |
| Modern Self Test<br>Basic Mode         | Connection Type                            | On-Demand ¥                     |

In the new menu that appeared under Configuration, click the **NAT** button.

| Configure<br>Connection<br>DirCh Server<br>Service Name                                                                      | Select A Service           | enable<br>delete |
|----------------------------------------------------------------------------------------------------|----------------------------|------------------|
| NAT Statutales<br>Dagewates<br>Randa Access<br>Randa Access<br>Backets Modern Backets Carlore<br>Modern Self Fest Static NAT | e Service Mode Host Device | edit             |
|                                                                                                    |                            |                  |
| ntinue on next page                                                                                                    | ••••                       |                  |

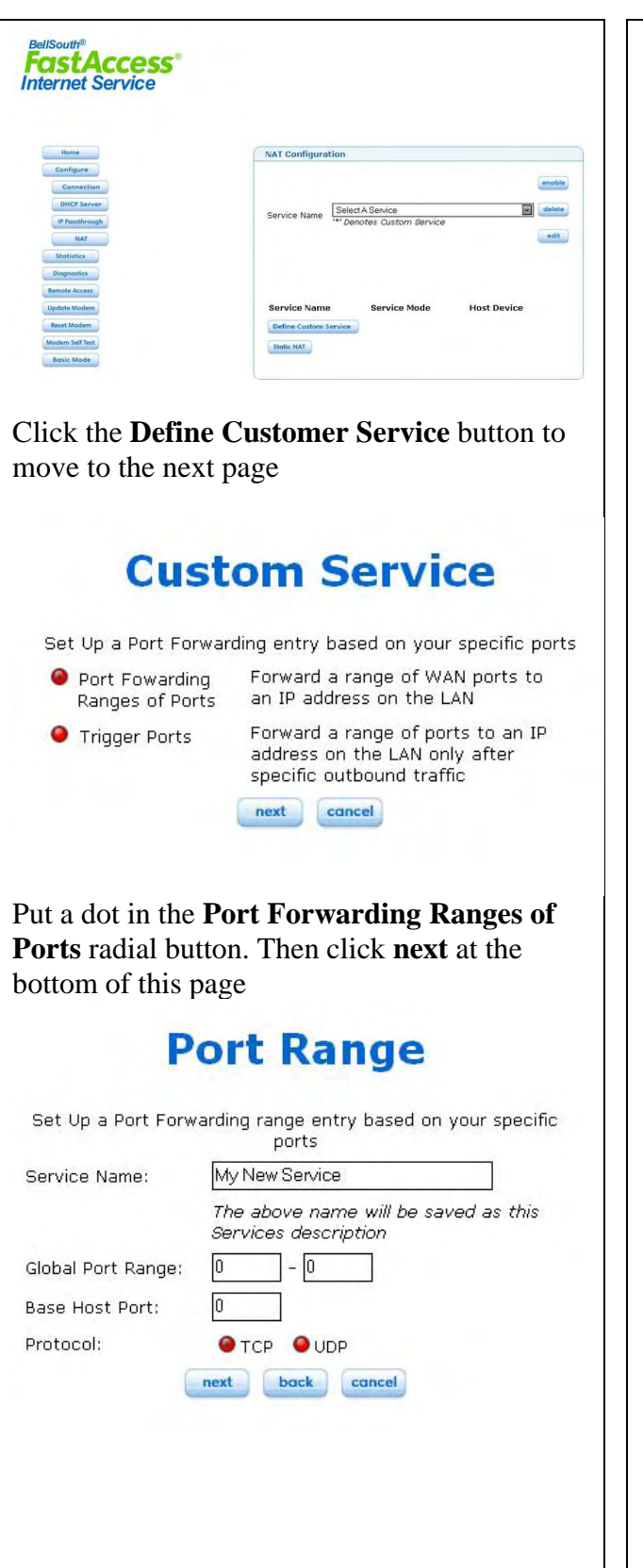

Enter a name for the program or device you are forwarding ports for in the **Service Name** box. Ex : DVR

Enter the ports to forward into the **Global Port Range** boxes.

Example: for port 2000-2000

The smallest port number should go into the box on the left, while the largest port number should go into the box on the right.

Main port the program uses into the **Base Port** box. This is your lower port from your list.

*Examples*: If you are using only one port like 2000 enter 2000-2000. If your are using a range of port like 80-1080, the base port is 80

Select the protocol type using the UDP or TCP radial buttons.

Click the **Next** button when you are done making changes.

# **Service Details**

Service Name **\*DVR** Type **Port Forwarding** 

| Port 1          |      |
|-----------------|------|
| Protocol:       | TCP  |
| Global Port(s): | 2000 |
| Base Host Port: | 2000 |

add

After clicking 'Close' you can enable your new service from the 'Serivce Name' select box.

close

If you need to add additional ports, click the **Add** button.

When you are done adding ports/protocol types, click the **Close** button

Continue on Next page....

| Once you finished to the <b>service</b> conf                                                                                                    | adding all the ports go back iguration screen                                                                                                    |
|----------------------------------------------------------------------------------------------------|----------------------------------------------------------------------------------------------------|
| FostAccess°<br>Internet Service                                                                                                    |                                                                                                    |
| Home<br>Connection<br>DHCP Server<br>IP Patternaph<br>Bageseries<br>Degeneries<br>Degeneries<br>Reset Modern<br>Madem Sail Test<br>Basier Moder                  | NAT Configuration  Partice Name Service Name Service Name |
| Use the <b>Service Na</b><br>and select the first<br>created for your <b>ne</b><br>DVR).<br>Then click the <b>Ena</b><br>will need to repeat<br>that you created | ame drop down box to find<br>configuration you just<br><b>twork device</b> name ( Ex<br><b>ble</b> button to enable it. You<br>this step for each service                                                                                                    |
| Once you press ena<br>will appear                                                                                                    | able the following screen                                                                                                    |
|                                                                                                    | ×                                                                                                    |
| Host Dev                                                                                                    | rice 192.168.1.46 💌                                                                                                    |
|                                                                                                    | or specify                                                                                                    |
| IP Address                                                                                                    |                                                                                                    |
|                                                                                                    | done                                                                                                    |
| Select and find you<br>address or enter yo<br>the ports and comp<br>Press <b>Done</b> to finis                                                                   | The second second secon |

# 2200 ( Verizon )

### Versalink 327W

# Open a web browser like internet explorer or Netscape

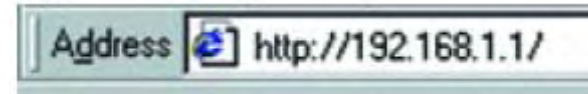

Enter the IP address of your router in the address bar of your browser. By default the IP address should be set to 192.168.1.1

| Enter Nets | work Passwo   | rd ?)                          | < |
|------------|---------------|--------------------------------|---|
| <b>?</b>   | Please type ; | iour user name and password.   |   |
| 9          | Site:         | 192.168.62.1                   |   |
|            | Realm         | Realm1                         |   |
|            | User Name     | admin                          |   |
|            | Password      | xxxx                           |   |
|            | Save this     | password in your password list |   |
|            |               | OK Cancel                      |   |
|            |               |                                | 1 |

You should see a box prompting you for your username and password. Enter your username and password now. By default the username is blank, and the password is **NOLOGIN**.

Click the **Ok** button to log in to your router.

| Home | Home Status Configuration Maintenance Troubles                                                      | shooting Help                 |
|------|----------------------------------------------------------------------------------------------------|-------------------------------|
|      |                                                                                                    |                               |
|      | Connection Overview                                                                                 | annaction                     |
|      |                                                                                                    |                               |
|      | Connection Name PPP State<br>My Connection DOWN                                                     | us                            |
|      | profile editor                                                                                      |                               |
|      | Profile with the " is your default profile. To n<br>to your default profile click on the profile et | nana changas<br>Altar buttan. |
|      |                                                                                                    |                               |
|      |                                                                                                    |                               |
|      |                                                                                                    |                               |
|      |                                                                                                    |                               |
|      |                                                                                                    |                               |
|      |                                                                                                    |                               |
|      |                                                                                                    |                               |

Click on **Configuration** on the top Menu and Select **Service configuration** 

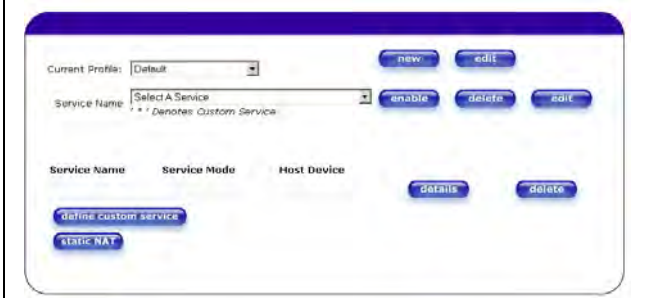

Click the **Define Customer Service** button to move to the next page.

# **Custom Service**

Set Up a Port Forwarding entry based on your specific ports

next cancel

- Port Fowarding Ranges of Ports
- Forward a range of WAN ports to an IP address on the LAN

\varTheta Trigger Ports

Forward a range of ports to an IP address on the LAN only after specific outbound traffic

Put a dot in the **Port Forwarding Ranges of Ports** radial button. Then click **next** at the bottom of this page.

| Service Name:      | My New Service                                               |
|--------------------|--------------------------------------------------------------|
|                    | The above name will be saved as this<br>Services description |
| Global Port Range: | 0 – 0                                                        |
| Base Host Port:    | 0                                                            |
| Protocol:          | OTCP OUDP                                                    |
|                    | next back cancel                                             |
|                    |                                                              |

Enter a name for the program or device you are forwarding ports for in the **Service Name** box. Ex : DVR , Video server or PC.

Enter the ports to forward into the **Global Port Range** boxes.

Example: for port 2000-2000

The smallest port number should go into the box on the left, while the largest port number should go into the box on the right.

Main port the program uses into the **Base Port** box. This is your lower port from your list.

**Examples**: If you are using only one port, for example 2000, enter 2000-2000. Your base port will be 2000.

If your are using a range of port like 80-1080 the base port is 80.

Select the protocol type using the UDP or TCP radial buttons.

Click the **Next** button when you are done making changes.

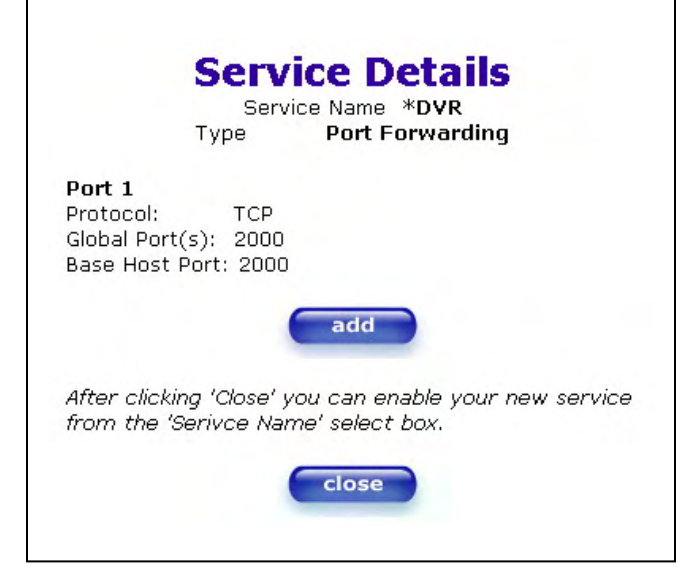

If you need to add additional ports or you need to specify both protocol types, click the **Add** button. Then repeat the above steps, and specify the other protocol or add another port.

Once you finished adding all the ports go back to the service configuration screen

| Current Profile: | Detault                                      | ]           | INCHA  | eur    |        |
|------------------|----------------------------------------------|-------------|--------|--------|--------|
| Service Name     | Select A Service<br>* * ' Denotes Custom Ser | vice        | enable | deiete | coit   |
| Service Name     | Service Mode                                 | Host Device | da     | Lails  | delete |
| datine custo     | mservice                                     |             |        |        |        |

Use the **Service Name** drop down box to select the first configuration you just created at your device name (Example: DVR).

Then click the **Enable** button to enable it. You will need to repeat this step for each service that you created

Once you press enable the following screen will appear

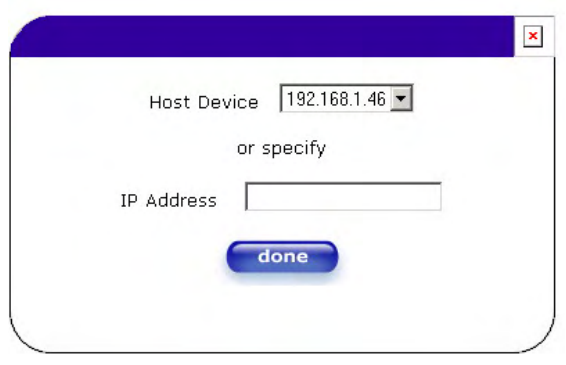

Select and find your network device (\*) **IP address** or enter your IP address to forward the ports and complete the procedure, Press **Done** to finish

# BELKIN

# F5D5231-1

Open a web browser like internet explorer or Netscape

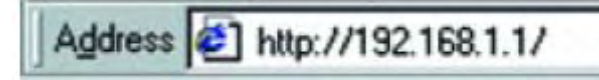

Enter the IP address of your router in the address bar of your browser. By default the IP address should be set to 192.168.2.1.

| Login |                                                                                                    |  |
|-------|----------------------------------------------------------------------------------------------------|--|
|       | Befere you can change any settings, you need to log miwith a<br>paceword. If you have not yet out a costom pasaword, then leave<br>this field blank and click "Submit." |  |
|       | Password                                                                                                    |  |
|       | Default = leave blank                                                                                                    |  |

You should prompted for your password. Enter your password now. By default the password is blank. Click the **Ok** button to log in to your router.

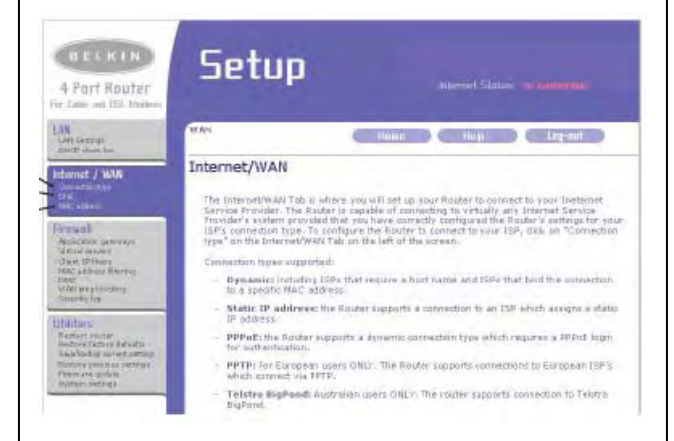

On the left hand side you will see a series of four menus.

### In the one titled firewall click **Virtual Servers**. This will bring you to the following menu.

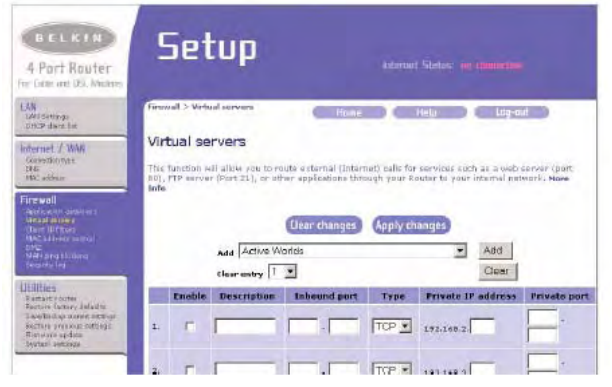

We are going to be working in the table portion of this menu to forward ports. All the settings to forward a port or series of ports will go on one line. If you want to forward additional ports you can fill out a second line with additional information.

**Description** box. A good description would be the name of the network device (\*) (Ex DVR) you are forwarding ports for.

**Inbound Port** box . Enter the port range. This range would be specified by entering the starting port number in the first box under inbound ports and the ending port number in the second box under inbound ports. Do the same thing for the **Private Port** boxes.

- Type :Select the protocol type . TCP or UDP or Both .

*Note* : If you are unsure of the protocol type, just select both.

Continue on next page......

- Enter your network device (\*) **IP address** you wish to forward in the **Private IP Address** box.

- Put a check in the **Enable** checkbox..

# Click on Apply changes to finish

(\*) See page 5 for more information

# **DMZ Option**

On the Setup screen select DMZ at the left area of your menu

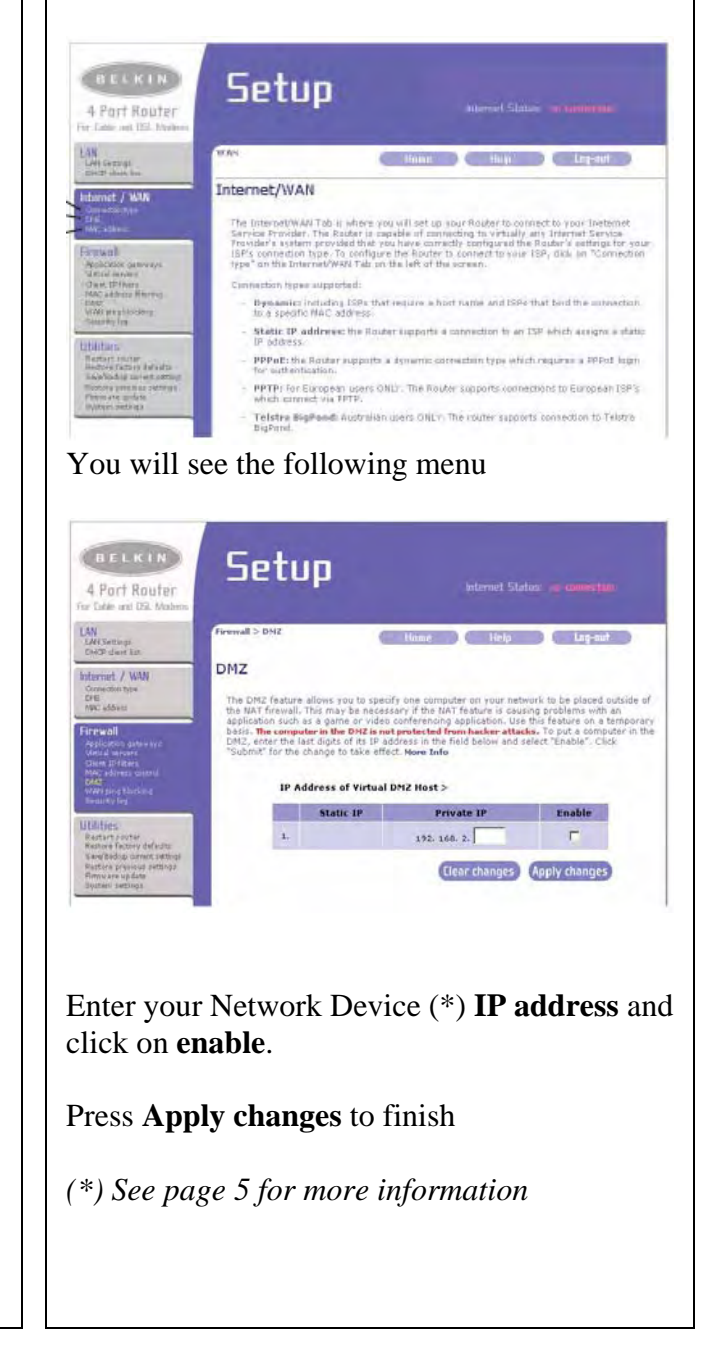

# NETGEAR

# RP614v1 & v2, WGR614, WGT624v1 & 2,

Open a web browser like internet explorer or Netscape

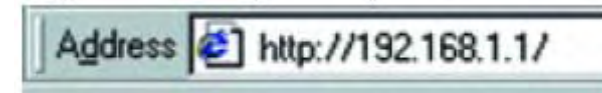

Enter the IP address of your router in the address bar of your browser. By default the IP address should be set to 192.168.0.1.

| · | Site:             | 192.168.0.1                    |
|---|-------------------|--------------------------------|
|   | Realm             |                                |
|   | <u>U</u> ser Name | admin                          |
|   | Password          | 000                            |
|   | Save this         | password in your password list |

You should see a box prompting you for your username and password. Enter your username and password now. By default the username is **admin**, and the password is blank. Click the **Ok** button to log in to your router

| Setup Wizard                                                    | Basic Settings                                              |         | Help                                                                                                    |
|-----------------------------------------------------------------|-------------------------------------------------------------|---------|----------------------------------------------------------------------------------------------------|
| Settop<br>Basic Settings<br>Content Filtering<br>Logs           | Does Your Internet Connection Require A Le<br>② Yes<br>○ No | ngden 7 | The infinite industry causes are not congruent<br>arguing and an answer the obtained states of the COEAH<br>Constantion. Resident<br>Click are shown in the redenant clickness. The convert<br>addings of information for that news apprending the                                                                                                    |
| Block Siles<br>Block Services<br>Schedule                       | Internet Service Provider                                   | Other   | Partial column<br>Templar industry states to the construct the type<br>page appears in the column if you are using item<br>Exercise industry line and main in the column column                                                                                                    |
| Router Status                                                   | Password                                                    |         | proce intendy to the reliability to be exclerin, intentione,<br>scroll down unbly you reactivity                                                                                                    |
| Attached<br>Devices                                             | Ner Timeout (in Minutes)                                    | 5       | Basic Settings Help                                                                                                    |
| Set Password<br>Router Upgrade                                  | Domain Name Server (DNS) Address                            |         | Heater I now any reflexes up from reader for provide instance<br>the matterial sufficiency endepends the magnetic on many                                                                                                    |
|                                                                 | O Use These DNS Servers                                     |         | Enviro Your Induction Commettion Result & A Logist                                                                                                    |
| Port Forwarding<br>Port Triggering<br>WAN Setup<br>LAN IP Setup | Primary DHS<br>Becondary DHS                                |         | Ensure these controls is a set to the special distance type     Remain wells store 100 <sup>10</sup> if while means to annex the presence of the set of the set |
| Dynamic DNS<br>Static Routes<br>Remote<br>Management            | (Cancer (App                                                | 1       | Notice Kyous have unstabled PPPN indicative south as<br>Water at the device spectrum 2, technical theory Pacified<br>AOL 2019 attraction and anti-serve, there was have PPPNE<br>(Interest Yang)                                                                                                    |
| UPAP                                                            |                                                             |         | Adment Service Provider                                                                                                    |
| Web Support<br>Knowledge Base                                   |                                                             |         | Setting your (SP # bits writed in the build conversion,<br>strategies in an of <b>One</b>                                                                                                    |
| T Design                                                        |                                                             |         | AGL Deventhoused (150, we California                                                                                                    |
| Logour                                                          |                                                             |         | IT WOLL Cablie or WOLL DOL or surrended the router well<br>automaticable by cardigation with the resource).                                                                                                    |

The basic settings window will be visible

On the menu bar to the left under **Advanced** click **Port Forwarding** You should now be at the Port Forwarding

menu as shown below. Ports Service & Game Server IP Address Add Server HTTP • Service Name Start Port End Port Server IP Address # 01 FTP 21 21 192168.0.100 • 2 HTTP 80 80 192.168.0.101 Add Custom Service EditService Delete Ser

To create a new port forward <u>service</u> click on **Add Custom Service** button.

| WINELESS OF THE STATE                                                                                             | ETGEAR Cable/DSL Web Safe Router RP614 |
|----------------------------------------------------------------------------------------------------|----------------------------------------|
| Setup Wizard<br>Setup<br>Basic Settings<br>Content Filtering<br>Logs<br>Block Sites<br>Block Services<br>Schedule | A Ports - Custom Services              |

Enter the information requested on the menu.

- Service Name : Enter the description of your DVR or device or service (PC) . Ex DGR200

-Starting port. Enter the lowest port
-Ending port. Enter the Highest port
-Server IP address: Enter your network device(\*) IP address

- Click **Apply** at the bottom of the menu to finish.

# DG824M V1.3

### **DMZ Option**

Open a web browser like internet explorer or Netscape

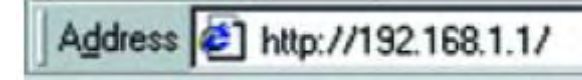

Enter the IP address of your router in the address bar of your browser. By default the IP address should be set to 192.168.0.1.

| 1 | Site:     | 192.168.0.1                    |
|---|-----------|--------------------------------|
|   | Realm     |                                |
|   | User Name | admin                          |
|   | Password  |                                |
|   | Save this | password in your password list |
|   |           | OK Cancel                      |

You should see a box prompting you for your username and password. Enter your username and password now. By default the username is **admin**, and the password is blank. Click the **Ok** button to log in to your router

| Setup Wizerd                                                                                                    | Basic Settings                                                                                                    | Help                                                                                                    |
|----------------------------------------------------------------------------------------------------|----------------------------------------------------------------------------------------------------|----------------------------------------------------------------------------------------------------|
| Settop<br>Basic Settings<br>Content Filtering<br>B Loga                                                                                                    | Does Your Infernet Connection Regular & Login?<br>③ Yes<br>○ No                                                                                                    | The Infert 4 forthings analysis among out to compare<br>insignable and concerning the obtained when SETOBAH<br>Constantials. Restars<br>Concernent to the indexest of concerns. The survey<br>contents of infert and were applying in the                                                                                                    |
| = Block Sites<br>= Block Services<br>= Schedule<br>= E-meil<br>Maintenance<br>= Router Status                                                                                    | befernet Service Provider Other Ungen Password                                                                                                    | Performance interaction and the second of the second of |
| Attached<br>Devices<br>Backup Settings                                                                                                    | Service Name (If Required)<br>Idle Taneout (in Minutes)                                                                                                    | Basic Settings Help                                                                                                    |
| Set Password<br>Router Upgrade<br>Advanced<br>Port Forwarding<br>Port Forwarding<br>Port Netup<br>ULAN IP Setup<br>Dynamic DNS<br>Staffic Routes<br>Remate<br>Management<br>UPAP | Deministration Street (BHS) Address           © Cle Actionatorial From till®           © Use These DNS Servers           Primary DNS         0         0         0         0           Becondum DHS         0         0         0         0         0         0         0         0         0         0         0         0         0         0         0         0         0         0         0         0         0         0         0         0         0         0         0         0         0         0         0         0         0         0         0         0         0         0         0         0         0         0         0         0         0         0         0         0         0         0         0         0         0         0         0         0         0         0         0         0         0         0         0         0         0         0         0         0         0         0         0         0         0         0         0         0         0         0         0         0         0         0         0         0         0         0         0         0 <t< td=""><td>Event in the use operating at the source of the source of the sourc</td></t<> | Event in the use operating at the source of the source of the sourc   |
| Web Support<br>Knowledge Base<br>Logout                                                                                                    |                                                                                                    | Salad and (2017) A standard in the pail down mean<br>otherware leaded <b>Other</b><br>AGL Encoderand (76), or Cable<br>#25), Cable or 261, 2011, or subscript the roader set<br>of the cable of the research with the research                                                                                                    |

The basic settings window will be visible

On the menu bar to the left under **WAN Setup Options** 

You should see the WAN setup menu

| WAN Setup                          |      |
|------------------------------------|------|
| Connect Automatically, as Required |      |
| Disable SPI Firewall               |      |
| Default DMZ Server 192 . 168 . 1   | . 0  |
| Respond to Ping on Internet Port   |      |
| MTU Size (in bytes)                | 1500 |
| Apply Cancel                       |      |

Click on **Default DMZ server** and enter your network device (\*) IP address .

Click on **Apply** to Save the settings.

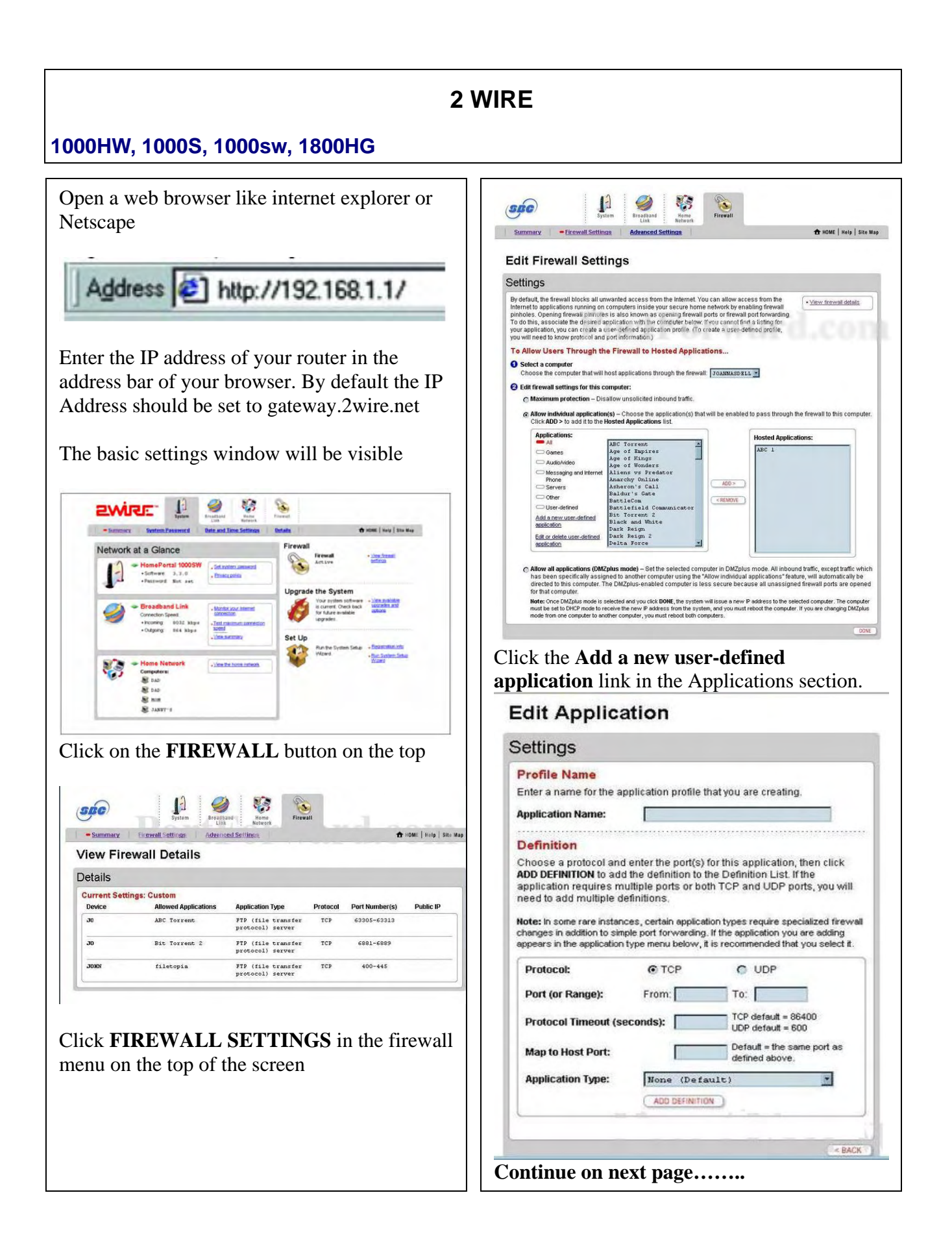

Enter the following information:

-Application name. Enter the name of the program ( Ex. Your DVR, video server description ).

-Protocol: TCP or UDP.
-Port Range . From ( the lowest port) To ( the Highest port)
-Protocol timeout ( seconds) : ----For TCP enter : 86400
----For UDP enter : 600

-Map to Host port : Leave it empty -Application type: Set to None

Click **ADD Definition** to add this definition to your router.

Click the **BACK** button at the bottom page to go back to the previous menu.

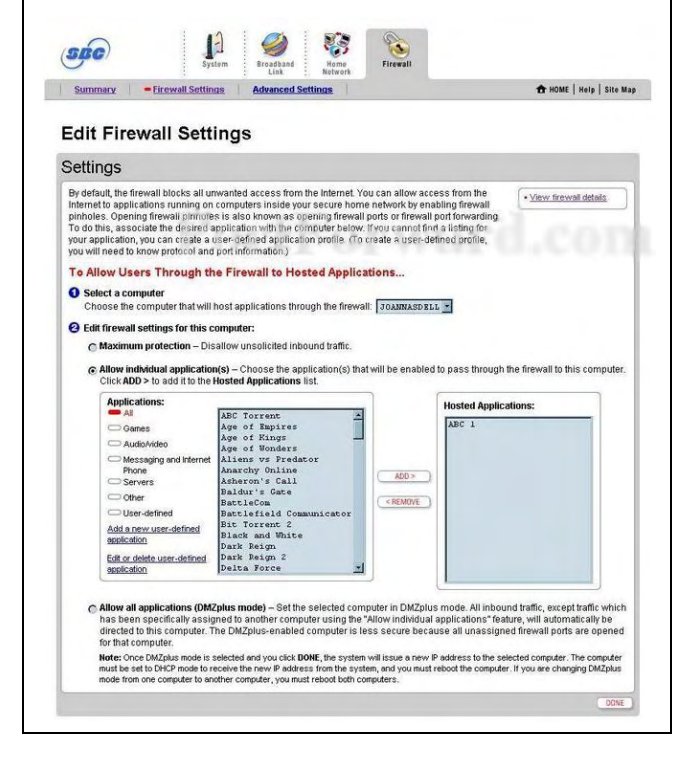

**Select a computer option**:. device (your network device(\*) IP address) or computer your want to forward.

On the **Applications** list scroll down and find the Application you just created and highlight it.

Click the **ADD** button to move it to the **Hosted Application** box at your right.

Click **DONE** button at the bottom of the screen to finish

**Note** : If you have multiple ports , you have to create an application for every range of ports

# ZOOM

### X4 5551

Enter the IP address of your router in the address bar of your browser. By default the IP address should be set to 10.0.0.3

| <b>\$</b> | Please type y | our user name and password.    |
|-----------|---------------|--------------------------------|
| <b>I</b>  | Site:         | 192.168.62.1                   |
|           | Realm         | Realm1                         |
|           | User Name     | admin                          |
|           | Password      | жкж                            |
|           | Save this     | password in your password list |

You should prompt for your password. Enter your password now. By default the password is blank. Click the **Ok** button to log in to your router

|                                    |               |                 | 0            |                                    | <b>S</b>       |                    |                                                                                                    |        |
|------------------------------------|---------------|-----------------|--------------|------------------------------------|----------------|--------------------|----------------------------------------------------------------------------------------------------|--------|
| 200m )                             | system status | + AUSL Status   | • Basic Semp | <ul> <li>Advanced Setup</li> </ul> | > nep          |                    |                                                                                                    |        |
| stom Status                        |               |                 | SV           | stem Stat                          | tue            |                    |                                                                                                    |        |
| page displays                      |               |                 | 0,           | stem otu                           |                |                    |                                                                                                    |        |
| iding firmware<br>rmation, WAN and |               |                 | Item         |                                    | Status         |                    |                                                                                                    |        |
| mation and a list of               |               | ADSL Status     |              | Showtime/                          | Data           |                    |                                                                                                    |        |
| hected DHCP clients.               |               | SAW Version:    |              | Zoom X4 G                          | S Ver 1.0.1-42 |                    |                                                                                                    |        |
|                                    |               | Time            |              | 12:15:23<br>Thu Jan 01             | 15:07:33 1970  |                    |                                                                                                    |        |
|                                    |               | Time Zone:      |              | GMT                                |                |                    |                                                                                                    |        |
|                                    |               | Daylight Saving | Time:        | OFF                                |                |                    |                                                                                                    |        |
|                                    |               |                 |              |                                    |                |                    |                                                                                                    |        |
|                                    |               |                 | 1            | WAN Status                         | 5              |                    |                                                                                                    |        |
|                                    | Interface     | Encapsulation   | IP Address   | Mask                               | Gateway        | Lower<br>Interface | VPI/VCI                                                                                                    | Status |
|                                    | ppp-0         | PPPoA           |              | 255.255.255.255                    | 1              | aal5-0             | 8/35                                                                                                    | Up     |
|                                    |               |                 |              |                                    |                |                    |                                                                                                    |        |
|                                    |               |                 |              |                                    |                |                    |                                                                                                    |        |
|                                    |               |                 |              |                                    |                |                    |                                                                                                    |        |
|                                    |               |                 |              |                                    |                |                    |                                                                                                    |        |
|                                    |               |                 |              |                                    |                |                    |                                                                                                    |        |
|                                    |               |                 |              |                                    |                |                    |                                                                                                    |        |
|                                    |               |                 |              |                                    |                |                    |                                                                                                    |        |
|                                    |               |                 |              |                                    |                |                    |                                                                                                    |        |
|                                    |               |                 |              |                                    |                |                    |                                                                                                    |        |
|                                    |               |                 |              |                                    |                |                    |                                                                                                    |        |
|                                    |               |                 |              |                                    |                |                    |                                                                                                    |        |
|                                    |               |                 |              |                                    |                |                    | The second second second second second second second second second second second second second second second se |        |
|                                    |               |                 |              |                                    |                |                    |                                                                                                    |        |
|                                    |               |                 |              |                                    |                |                    |                                                                                                    |        |
|                                    |               |                 |              |                                    |                |                    |                                                                                                    |        |
|                                    |               |                 |              |                                    |                |                    |                                                                                                    |        |
|                                    |               |                 |              |                                    |                |                    |                                                                                                    |        |
|                                    |               |                 |              |                                    |                |                    |                                                                                                    |        |
|                                    |               |                 |              |                                    |                |                    |                                                                                                    |        |
|                                    |               |                 |              |                                    |                |                    |                                                                                                    |        |

Click the **Advanced Setup** button at the top of your screen. You should now see the following screen.

| zoom > Syst                                                                                      | em Status + ADSL Status | ► Basic Setup → Advanced Setup | 2<br>→ Help |
|--------------------------------------------------------------------------------------------------|-------------------------|--------------------------------|-------------|
| dvanced Setup                                                                                    |                         | Advanced Setup                 |             |
| ection includes a<br>umber of options for<br>pecialized or advanced                              |                         | Configuration                  |             |
| ettings. These options<br>should be configured by<br>sees with knowledge of                      | WAN Configuration       | IP Filtering                   | Firewall    |
| OSL and networking<br>settings or under the                                                      | Port Settings           | DHCP                           | NAT         |
| direction of a technical support representative.                                                 | Bridging                | IP Routing                     | RIP         |
| Any changes made will<br>not be permanent until                                                  | Dynamic DNS             | Blocked Protocols              | LAN         |
| ou have committed the<br>changes using the Write<br>Settings to Flash<br>outton at the bottom of | SNMP                    | Bridge Filter                  |             |
| any configuration page.                                                                          | -                       | Status                         |             |
| or each page is available<br>or clicking the Help icon.                                          | ADSL Status             | TCP/IP Status                  | ATM Status  |
|                                                                                                  | PPP Status              | EoA Status                     | IPoA Status |
|                                                                                                  |                         | Administration                 |             |
|                                                                                                  | User Configuration      | Diagnostics                    | System Log  |
|                                                                                                  | Firmware Update         | Backup/Restore Config          | Reboot      |
|                                                                                                  | Set Date and Time       |                                |             |

Click the **Advanced Setup** button at the top of your screen. You should now see the following screen

|                        | NAT Rule - Add         |
|------------------------|------------------------|
| NAT Rule Information   |                        |
| Rule Flavor:           | RDR 💌                  |
| Rule ID:               |                        |
| IF Name:               | ALL                    |
| Protocol:              | ANY                    |
| Local Address From:    |                        |
| Local Address To:      |                        |
| Global Address From:   |                        |
| Global Address To:     |                        |
| Destination Port From: | Any other port 💌 0     |
| Destination Port To:   | Any other port 💌 65535 |
| Local Port:            | DISCARD (9)            |
|                        | Save Changes Close     |

In the middle of this page you will see a **NAT Options** drop down box. Click the down arrow and select **NAT Rule Entry** 

|        |                | NAT             | Options: N/   | AT Rule Entry 💌      |                    |           |
|--------|----------------|-----------------|---------------|----------------------|--------------------|-----------|
| ule IC | IF Name        | Rule Flavor     | Protocol      | Local IP From        | Local IP To        | Action    |
|        | ALL            | NAPT            | ANY           | 0.0.0.0              | 255.255.255.255    | ⊕ p Stats |
| Add    | 1 have saved 1 | our changes you | must write th | e new settings to fi | ash to make them n | ermanent  |

Take note of the **Rule ID's** that are in use.

Usually you want these rule numbers to increment by 10. So the new rule you create should be 10 more than the largest rule number here. At the bottom of the page click **Add**. You should now see another window

|                        | NAT Rule - Add         |
|------------------------|------------------------|
| NAT Rule Information   |                        |
| Rule Flavor:           | RDR 💌                  |
| Rule ID:               |                        |
| IF Name:               | ALL                    |
| Protocol:              | ANY 💌                  |
| Local Address From:    |                        |
| Local Address To:      |                        |
| Global Address From:   |                        |
| Global Address To:     |                        |
| Destination Port From: | Any other port 💌 0     |
| Destination Port To:   | Any other port 💌 65535 |
| Local Port:            | DISCARD (9)            |

### **Enter the following Settings**

- 1. **Rule Flavor** drop down box. Select **RDR** from the list.
- 2. Enter a number in the **Rule ID** box. This number needs to be unique, so some number that was not listed on the services page.( any number not listed)
- 3. IF Name box. Select ALL
- 4. **Protocol** drop down box : Select the protocol type of the ports you are forwarding.(if you don't know select ALL)
- 5. Local Address From : Enter your local device network (\*) IP address
- 6. Local Address To : Enter your local DVR Ip address
- 7. Global Address From: Enter 0.0.0.0
- 8. Global Address To Enter 0.0.0.0
- **9. Destination Port From :** Enter your lower port of your port range
- 10. **Destination Port To** : Enter the highest port of your port list .
  - a. Example 80 1080
- 11. Local Port box : Put a zero in it.
- 12. Click the **Save Changes** button at the bottom of your screen.

Once again click on **Advance setup** button at the top of your screen .Click on the **IP filter button** 

| Advanced Setup                                                                                                    |      |     |                                | <b>IP</b> Filt | er C   | onfi         | gurat                      | ion                        |        |        |
|----------------------------------------------------------------------------------------------------|------|-----|--------------------------------|----------------|--------|--------------|----------------------------|----------------------------|--------|--------|
| section includes a<br>number of options for<br>specialized or advanced<br>settings. These options<br>should be configured by<br>users with knowledge of<br>DSL and networking |      |     | Security Leve<br>Private Defau | t Action:      | one 💌  | Publi<br>DMZ | ic Default /<br>Default Ac | action: Deny<br>tion: Deny | -<br>- |        |
| direction of a technical                                                                                                    | Rule | UE. | Apply                          | Disection      | Rule   | 1. 1/5       | Log                        | Rule                       | Oper.  | Action |
| support representative.<br>Any changes made will                                                                                                    | ID   | WF. | Inspection                     | Direction      | Action | In VF        | Option                     | Description                | Status | (s)    |

The **Security Level** drop down box should be set to none.

The **Private Default Action**, **Public Default Action** and **DMZ Default Action** should all be set to *Accept*.

Click the **submit** button at the bottom of the page. Now we are going to save these changes.

Make sure to write your settings to flash, and reboot your router before the settings will take effect.

# **EFFICIENT (SIEMENS)**

### Speedstream 5100,5200, 5400, 5500

Enter the IP address of your router in the address bar of your browser. By default the IP address should be set to 192.168.254.254

| <b>?</b> > | Please type : | your user name and password.     |
|------------|---------------|----------------------------------|
| 9          | Site:         | 192.168.254.254                  |
|            | Realm         | speedstream                      |
|            | User Name     | 1                                |
|            | Password      |                                  |
|            | Save this     | s password in your password list |

Enter your username and password now. By default both the username and password are blank. Click the **Ok** button to log in to your router.

| Profile Login |                                   |
|---------------|-----------------------------------|
| Profile Login | Voornamo: admin<br>Password<br>OK |

On the main menu click **Login**. Select **admin** from the **username** drop down box. Enter the admin password in the **Password** box. Click the **Okay** button to get back to the main menu..

### Click on the SETUP Menu.

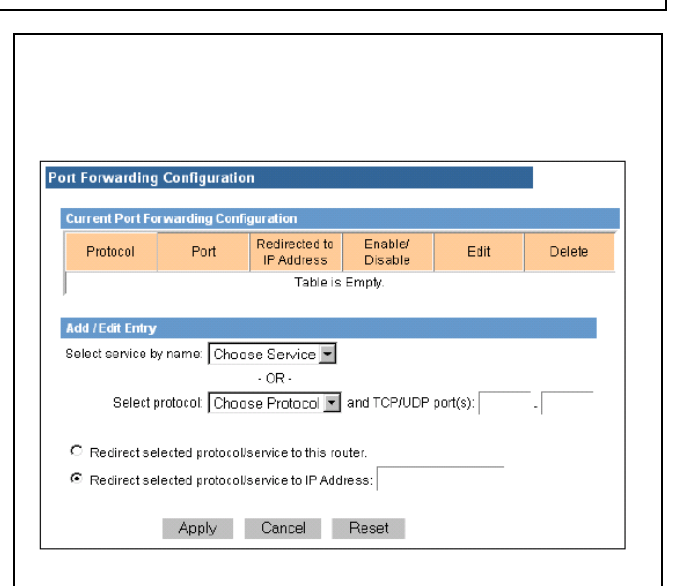

**Select Protocol** drop down box. Then enter the port range in the **TCP/UDP Ports** box.

At the right side of the screen enter the lowest port number and highest port number should go in the box on the right.

Example TCP 80 - 1080

Click the **Redirect selected protocol/service to IP address** radio button.

Enter the **IP address** you wish to forward this service to in that box. (your network device (\*) IP address)

Then click **Apply** to save your changes.

# **ZyXEL**

# Zywall1, Zywall2WE, Zywall2, Zawall10, Zywall100

Enter the IP address of your router in the address bar of your browser.

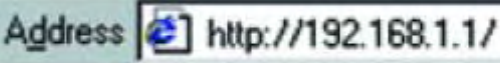

By default the IP address should be set to 192.168.1.1

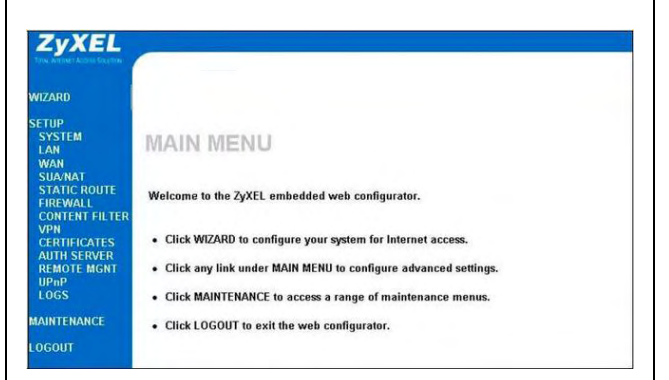

You should prompted for your password. Enter your password now. By default the password is 1234. Click the Ok button to log in to your router. In the left hand menu click **SUA/NAT**.

You should now see the following menu.

| Defa | ult Server |      | 0.0        | .0.0     |                   |
|------|------------|------|------------|----------|-------------------|
| #    | Active     | Name | Start Port | End Port | Server IP Address |
| 1    | Г          |      | 0          | 0        | 0.0.0.0           |
| 2    | Г          |      | 0          | 0        | 0.0.0.0           |
| 3    | Г          |      | 0          | 0        | 0.0.0             |
| 4    | Γ          |      | 0          | 0        | 0.0.0.0           |
| 5    | Г          |      | 0          | 0        | 0.0.0.0           |
| 6    | Π          |      | 0          | 0        | 0.0.0.0           |
| 7    | Г          |      | 0          | 0        | 0.0.0.0           |
| 8    | Г          |      | 0          | 0        | 0.0.0             |
| 9    | Π          |      | 0          | 0        | 0.0.0.0           |
| 10   | Г          |      | 0          | 0        | 0.0.0.0           |
| 11   |            |      | 0          | 0        | 0.0.0.0           |
|      |            | Ар   | ply        | Reset    |                   |

Enter the following information to open the ports:

-- Check on the **Active** check box -Name : Enter the name of your network device (Example video server) -Start Port: Enter your lower port of your list Example: opening ports from 80 to 1080 --- *Start port* : 80 --- End Port : 1080 End Port: Enter the highest port

Server IP address: Enter your network device (\*) Ip address.

Repeat the procedure to open more ports if needed.

Press Apply to finish.

| The firew                                          | vall prote                                                    | ects again                                                               | ist Denia                                | al of Se                          | rvice (Do                                           | S) attack      | s when it           | is enal | oled.        |
|----------------------------------------------------|---------------------------------------------------------------|--------------------------------------------------------------------------|------------------------------------------|-----------------------------------|-----------------------------------------------------|----------------|---------------------|---------|--------------|
| Eirowall                                           | Dulor St                                                      | all<br>                                                                  | area la II                               | -                                 | IM E                                                | ypass I        | rlangle Re          | ute     |              |
| n%                                                 | Rules Su                                                      | orage sp                                                                 | ace in u                                 | 7%                                |                                                     |                |                     |         | 100%         |
|                                                    |                                                               |                                                                          |                                          |                                   |                                                     |                |                     |         |              |
|                                                    |                                                               | -                                                                        |                                          |                                   |                                                     |                |                     |         |              |
| Packet D                                           | irection:                                                     | LAN to                                                                   | LAN/Zy                                   | WALL                              | -                                                   |                |                     |         |              |
| Configur                                           | ed rules                                                      | for this pa                                                              | acket di                                 | rection                           | are displa                                          | ayed in t      | he summa            | ary tab | le           |
| Action fo                                          | r nackets                                                     | s that don                                                               | 't match                                 | firewa                            | li rules.                                           | C Block        | · Forwa             | ard     |              |
| Elon                                               | a parata ti                                                   | hat don't                                                                | match t                                  |                                   | loc                                                 | 5100           |                     |         |              |
| LUG                                                | Jackets                                                       | nat uon t                                                                | match ti                                 | nese ru                           | 165.                                                |                |                     |         |              |
|                                                    | and the second second                                         |                                                                          |                                          |                                   |                                                     |                |                     |         |              |
| # St                                               | atus A                                                        | ource<br>ddress                                                          | Destin<br>Addr                           | ation<br>ress                     | Service<br>Type                                     | Action         | Schedule            | Log     | Alert        |
| # S1                                               | atus A                                                        | Gource<br>ddress                                                         | Destin<br>Addr                           | ation<br>ress                     | Service<br>Type                                     | Action         | Schedule            | Log     | Alert        |
| # St                                               | atus A                                                        | iource<br>ddress                                                         | Destin<br>Addr                           | ation<br>ress                     | Service<br>Type                                     | Action         | Schedule            | Log     | Alert        |
| # St<br>• En                                       | atus A                                                        | ource<br>ddress                                                          | Destin<br>Addr                           | ation<br>ress                     | Service<br>Type                                     | Action         | Schedule            | Log     | Alert        |
| # St<br>• En<br>Insert<br>Move                     | atus S<br>Anpty<br>New Rul<br>Selected                        | ource<br>ddress                                                          | Destin<br>Addr                           | (Rule                             | Service<br>Type<br>I                                | Action         | Schedule<br>(Rule ) | Log     | Alert<br>r). |
| # St<br>• En<br>Insert<br>Move<br>Edit             | atus A                                                        | ourco<br>ddress<br>e Before<br>I Rule ( so<br>I Rule                     | Destin<br>Addr<br>1<br>elect an          | (Rule<br>Index I                  | Service<br>Type<br>Vanber).<br>Number).             | Action         | Schedule            | Log     | Alert<br>r). |
| # St<br>• En<br>Insert<br>Move<br>Edit<br>Delete   | atus A<br>npty<br>New Rul<br>Selected<br>Selected             | e Before<br>I Rule ( so<br>Rule<br>I Rule                                | Destin<br>Addi<br>1<br>alect an          | ation<br>ress<br>(Rulo<br>Index I | Service<br>Type<br>Vanber).<br>Number)              | Action         | Schedule            | Log     | Alert<br>r). |
| # St<br>• En<br>Insert<br>Move<br>Edit<br>Delete   | atus A<br>npty<br>New Rul<br>Selected<br>Selected             | o Before<br>I Rule<br>I Rule                                             | Destin<br>Addr                           | ation<br>ress<br>(Rule<br>Index I | Service<br>Type<br>I                                | Action<br>To 1 | Schedule            | Log     | Alert<br>r). |
| # St<br>• - En<br>Insert<br>Move<br>Edit<br>Delete | atus A<br>npty<br>Now Rul<br>Solocted<br>Selected<br>Selected | cource<br>ddress<br>e Beforc<br>I Rule (so<br>I Rule<br>I Rule           | Destin<br>Addr<br>1<br>blect an<br>Apply | (Rule                             | Service<br>Type<br>Number).<br>Number) <sup>-</sup> | Action<br>To 1 | Schedule            | Log     | Alert<br>r). |
| # St<br>• En<br>Insert<br>Move<br>Edit<br>Delete   | atus SA<br>npty<br>Now Rul<br>Selected<br>Selected            | Sourco<br>ddress<br>e Beforc<br>I Rule (so<br>I Rule<br>I Rule<br>I Rule | Destin<br>Addr<br>1<br>elect an          | ation<br>ress<br>(Rule<br>Index I | Service<br>Type<br>Vumbor).<br>Numbor)              | Action<br>Fo 1 | Schedule<br>(Rule   | Log     | Alert<br>I): |

# **UNICOM** wireless

### **DMZ Option only**

Enter the IP address of your router in the address bar of your browser.

| <b>?</b> > | Please type your user name and password. |                                |        |  |  |
|------------|------------------------------------------|--------------------------------|--------|--|--|
| 3          | Site:                                    | 69.239.240.241                 |        |  |  |
|            | Realm                                    | NeedPassword                   |        |  |  |
|            | User Name                                | 1                              |        |  |  |
|            | Password                                 |                                |        |  |  |
|            | 🗖 Save this                              | password in your password list |        |  |  |
|            |                                          | OK                             | Cancel |  |  |

# Enter your User name and password to access the main menu (if needed)

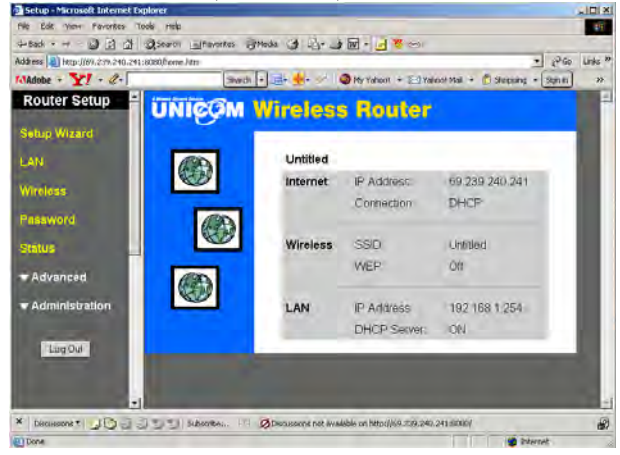

Click on LAN at the left side of the menu

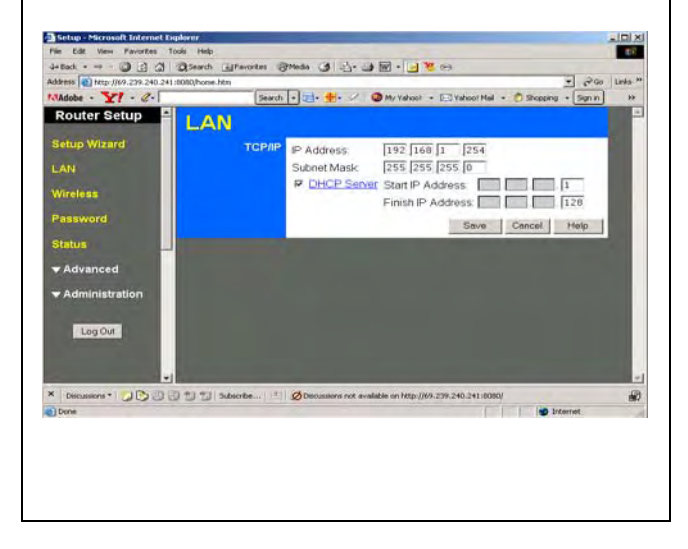

Click on **Internet** on the **Advanced** menu at left side of the screen.

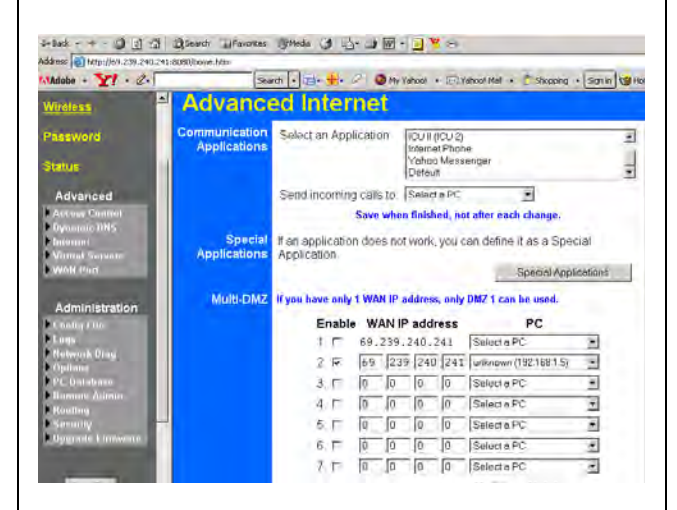

To enable the **DMZ** option, click enable on the first line.

**Select a PC**. Click the drop down menu at the right and locate your network device (\*) IP address.

Press Save to save the settings

### Click On the Status menu on the left

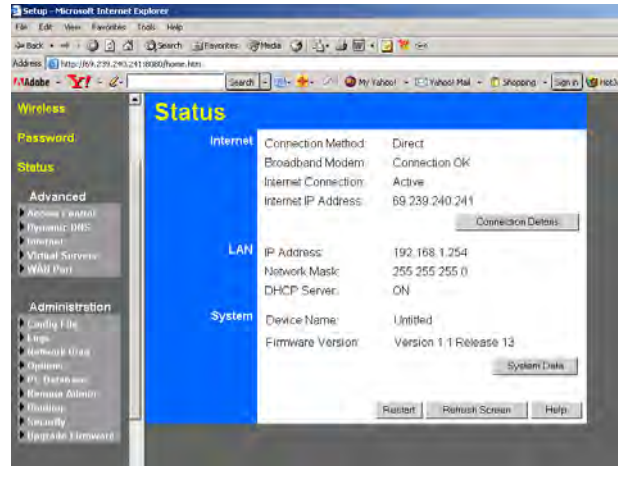

# Write down your Internet IP address for reference. Press Restart to save the settings

# GIGAFAST

### EE-400-R

### **DMZ Option only**

Enter the IP address of your router in the address bar of your browser. The default IP address is 192.168.8.1

| Enter Nets | ork Password     |               |               |    | <u>?×</u> |
|------------|------------------|---------------|---------------|----|-----------|
| <b>?</b> > | Please type your | user name an  | d password.   |    |           |
| 8          | Site: 6          | 9.239.240.241 |               |    |           |
|            | Realm N          | leedPassword  |               |    |           |
|            | User Name        |               |               |    |           |
|            | Password         |               |               |    |           |
|            | Save this pas    | sword in your | password list |    |           |
|            |                  |               | OK            | Ca | ncel      |

Enter your User name and password to access the main menu. By default the user name is blank and the password is **admin**.

|                         |                     | 学館 Englist               | 1     |
|-------------------------|---------------------|--------------------------|-------|
|                         |                     | Device Info              |       |
| Device Info             | Hardware Release ID | R1.06                    |       |
| 7 Sofus                 | Firmware Version    | V1.94Tb                  |       |
| WAN                     | WAN Connection Type | DHCP Client (Detached)   |       |
| LAN                     | Dial-up Duration    | 00:08:00 / 00:00:00      |       |
| Advanced                | WAN MAC Address     | 00-90-47-00-45-8F        |       |
| Access Control          | WAN IP Address      | 0.0.0.0                  |       |
| MAC Filter              | WAN Subnet Mask     | 0.0.0.0                  |       |
| Service Time            | WAN Gateway         | 0.0.0.0                  |       |
| LAN PC Management       | WAN DNS             | 0.0.0.0 - 0.0.0.0        |       |
| Virtual Server          | LAN MAC Address     | 00-90-47-00-45-90        |       |
| DMZ                     | LAN IP Address      | 192.168.8.1              |       |
| Auto 2-Way Applications | DHCP Server         | 192,168,8,17 - 128       | On    |
| Dynamic DNS             |                     | TX0                      | (     |
| UPnP                    | WAN Traffic(Bytes)  | Rx0<br>Duration 00:32:45 | Clear |

In the menu on the left hand side of your screen, click **Advanced**. In the menu under Advanced click the **DMZ** link.

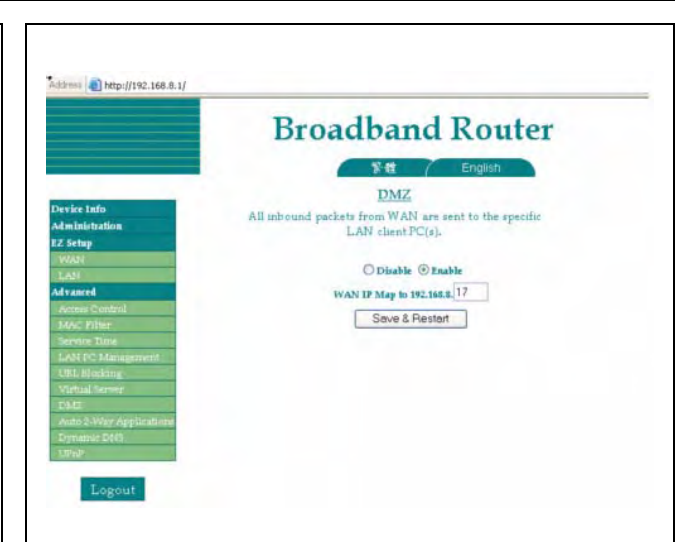

By default the DMZ page is disabled. Click the **Enable** radio button.

Enter your Network device (\*) IP address on the DMZ menu

Then click the **Save and Restart** button.

# Appendix A

### HOW TO ACCESS THE ROUTER CONFIGURATION SCREEN.

The Router configuration is the most important step in the process to view the cameras on the Internet. Most of the routers are similar on the access, graphics interface and configuration. The first step to access the router configuration screen it is to know the router IP address or "Gateway". Usually the Web Browser is commonly used to access the router configuration.

Type the name of a program, folder, document, o Internet resource, and Windows will open it for yo

OK

? X

•

Cancel Browse.

If you don't know what is your router IP address (gateway) do the following procedure:

Open: and

- Press on Start
- Click on RUN
- Type **cmd** and click OK

#### DOS command prompt window

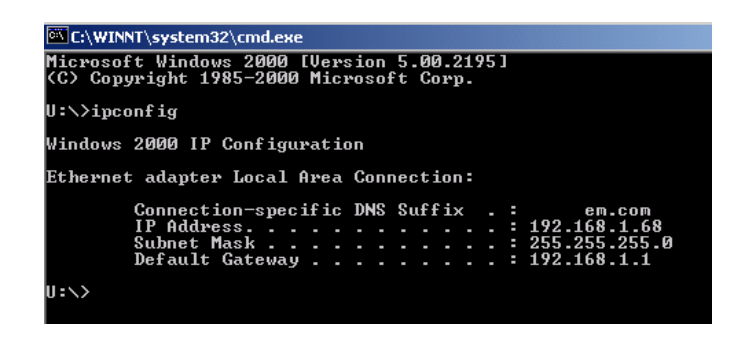

In the DOS window type ipconfig and press ENTER

The information from your DOS prompt will show you the information related to your network. This information will be:

- a- Your computer IP address.
- b- Your Subnet mask
- c- Your Default gateway.

This information includes the **Default Gateway IP address**. This is the information we need to access the **router menus.** Write down this information for later use.

Once you have the router IP address (gateway), open the Internet Explorer and type in the address bar <u>http://192.168.1.1</u> and press ENTER

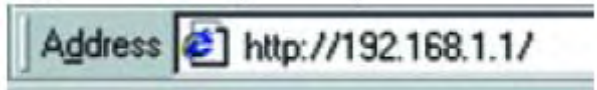

You will see the **LOGIN** screen. Enter the **user name** and **password** to access the Router menus and configuration. (if needed).

# Appendix B

### SELECTING AND ASSIGNING AN IP ADDRESS FOR YOUR NETWORK DEVICE.

Selecting an IP address for your **network device** (DVR, Video server, PC) is important. With the IP address you will be able to communicate on the Network properly. To obtain an IP address for your **Network device** try the following options.

### **1. FROM THE IT ADMINISTRATOR.**

1. FROM THE IT ADMINISTRATOR. Medium to large networks are administrated usually by an IT Administrator. In many cases is recommended to ask what IP address can be used on your **network device** (\*) ( see page 5 for more information )

### 2. THE "GUESSING " METHOD"

If it is difficult to get and IP address for the network , this method will help you to find an IP address easily for your **network device ( \* )**.

**2.1. ADDING A NUMERIC VALUE.** First at all, we have to get some information from a computer connected to the same network. See **Appendix A** to see how to get the information off the computer.

### Examples.

If the computer connected on the same network has an IP address (example) as 192.168.1.68, try adding **5** numbers to the last octet (example, -> 68 + 5 = 73). The resulting number will be 192.168.1.73.

**2.2 CHECKING THE IP ADDRESS**. Once we have an IP address we want to try, we have to check if someone is using the IP address before we assign it to the Network device (\*).

Go back to the computer at the DOS prompt windows according with procedure on Appendix A

On the DOS prompt Type the following command :

ping 192.168.1.73

press ENTER

| C:\WINNT\system32\cmd.exe                                                                                                    |
|----------------------------------------------------------------------------------------------------|
| Microsoft Windows 2000 [Version 5.00.2195]<br>(C) Copyright 1985-2000 Microsoft Corp.                                                                                                    |
| U:∖>ping 192.168.1.73                                                                                                    |
| Pinging 192.168.1.73 with 32 bytes of data:                                                                                                    |
| Request timed out.<br>Request timed out.<br>Request timed out.<br>Request timed out.                                                                                                    |
| Ping statistics for 192.168.1.73 :<br>Packets: Sent = 4, Received = 0, Lost = 4 (100% loss),<br>Approximate round trip times in milli-seconds:<br>Minimum = 0ms, Maximum = 0ms, Average = 0ms |
| U:\>                                                                                                    |

If you receive a "**reply from**" that means somebody is already using this IP address on the network.

(\*) See page 5 for more details...

Let's try to use another IP address adding another number to the last octet ( lets add 4 numbers, 73 + 4 = 77 ) and try again. Example <u>192.168.1.77</u>

Type : ping 192.168.1.77 press ENTER

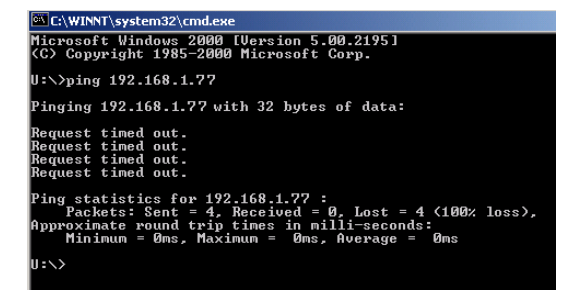

If you get a **"request timed out"**, the message means nobody is using the IP address and this means you can use it on your **network device**.

2.3. APPLYING THE SETTINGS. Once we selected the new IP address <u>192.168.1.77</u>, we will

need to use the same **subnet mask** and the same **default gateway** from the computer. In addition to these values we need to make sure what port needs to be assigned to work properly according with the listed ports of your network device. (See page 7 for a complete list).

The final values (example) for the Network device will be:

### EXAMPLE

| IP address      | 192. | 168. | 1   | 77 |
|-----------------|------|------|-----|----|
| Subnet mask     | 255  | 255  | 255 | 0  |
| Default Gateway | 192. | 168  | 1   | 1  |

Once you assigned the **IP address** on your network device . Perform a **ping** command to the device according with the ping procedure, If you have a **reply** from your respective device **IP address** that indicates your the connection is working properly on the LAN.

| 🖾 C:\WINNT\system32\cmd.exe                                                                                                    |                                                                                             |
|----------------------------------------------------------------------------------------------------|---------------------------------------------------------------------------------------------|
| U:\>ping 192.168.1.77                                                                                                    |                                                                                             |
| Pinging 192.168.1.77 with 32 ]                                                                                                    | oytes of data:                                                                              |
| Reply from 192.168.1.77: bytes<br>Reply from 192.168.1.77: bytes<br>Reply from 192.168.1.77: bytes<br>Reply from 192.168.1.77: bytes | =32 time<10ms TTL=64<br>=32 time<10ms TTL=64<br>=32 time=1ms TTL=64<br>=32 time<10ms TTL=64 |
| Ping statistics for 192.168.1<br>Packets: Sent = 4, Receiv<br>Approximate round trip times<br>Minimum = Øms, Maximum =               | .77:<br>ed ='4, Lost = 0 (0% loss),<br>in milli-seconds:<br>1ms, Average = Oms              |
| U:>>                                                                                                    |                                                                                             |

# TROUBLESHOOTING

| PROBLEM                                                                                                    | SOLUTION                                                                                                    |
|----------------------------------------------------------------------------------------------------|----------------------------------------------------------------------------------------------------|
| I can't access the router configuration screen                                                                             | <ul> <li>Check your cable connections</li> <li>Check if you entered the correct router (gateway) IP address</li> <li>Check if your computer has a Firewall blocking the IP address</li> </ul>                                                                                                    |
| I can access my router<br>configuration screen but I<br>don't have internet<br>connection                                  | <ul> <li>If you are using a DSL modem, check if you connection is<br/>down. Call your ISP to solve the problem.</li> </ul>                                                                                                    |
| I opened all the ports on the<br>router and I can't still<br>connect to my remote<br>Network device (DVR, video<br>server) | <ul> <li>Check your DSL modem, make sure your connection is UP.</li> <li>Check the information on your network device has the correct information: <i>IP address, subnet mask and default gateway</i> according with the Appendix A.</li> <li>Check if you opened the correct ports.( see page 7 )</li> <li>Check your cable connections.</li> <li>Call your router manufacturer.</li> </ul>                                                                                                    |
| I installed the Network<br>viewer program and entered<br>the WAN IP address I still<br>can't see my cameras                | <ul> <li>Check if your computer is using a Firewall application like<br/>Norton Firewall.</li> <li>Check if you configured the correct port to receive the data<br/>from your remote location.</li> <li>If your network device support web browser, try using the IP<br/>address and port ( if needed) to see the cameras. If you can<br/>watch the cameras on your Internet browser, the problem<br/>could relate to an Internal firewall application.</li> <li>Check if your password is correct.</li> <li>Check if your wan IP address is correct</li> </ul> |

# It's all on the web

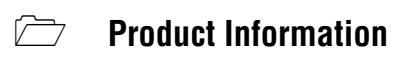

- **User Manuals**
- (P) Quick Start Guides

- Specification Sheets
- 💻 Software Upgrades
- **Constant Series** Firmware Upgrades

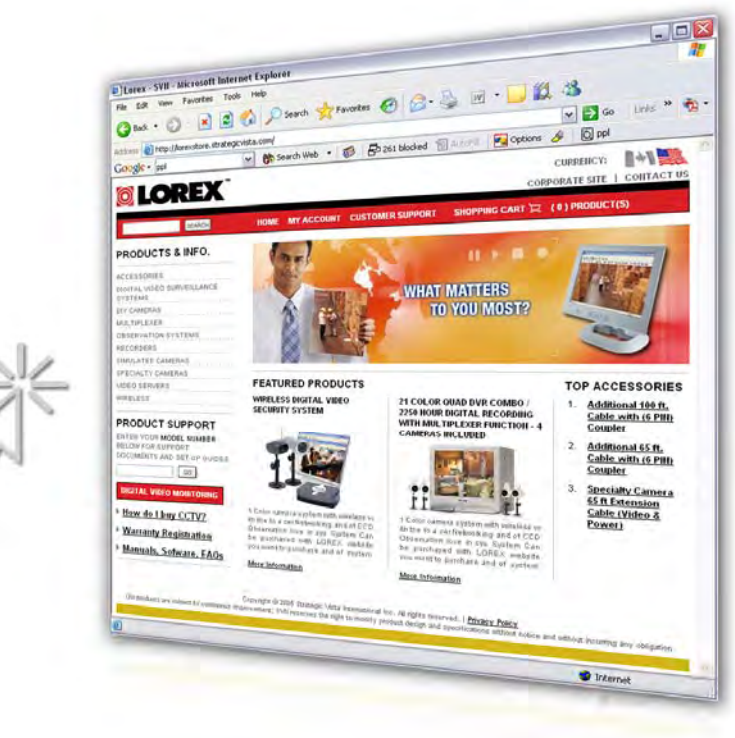

# VISIT www.lorexcctv.com

www.lorexcctv.com

Lorex Technology Inc